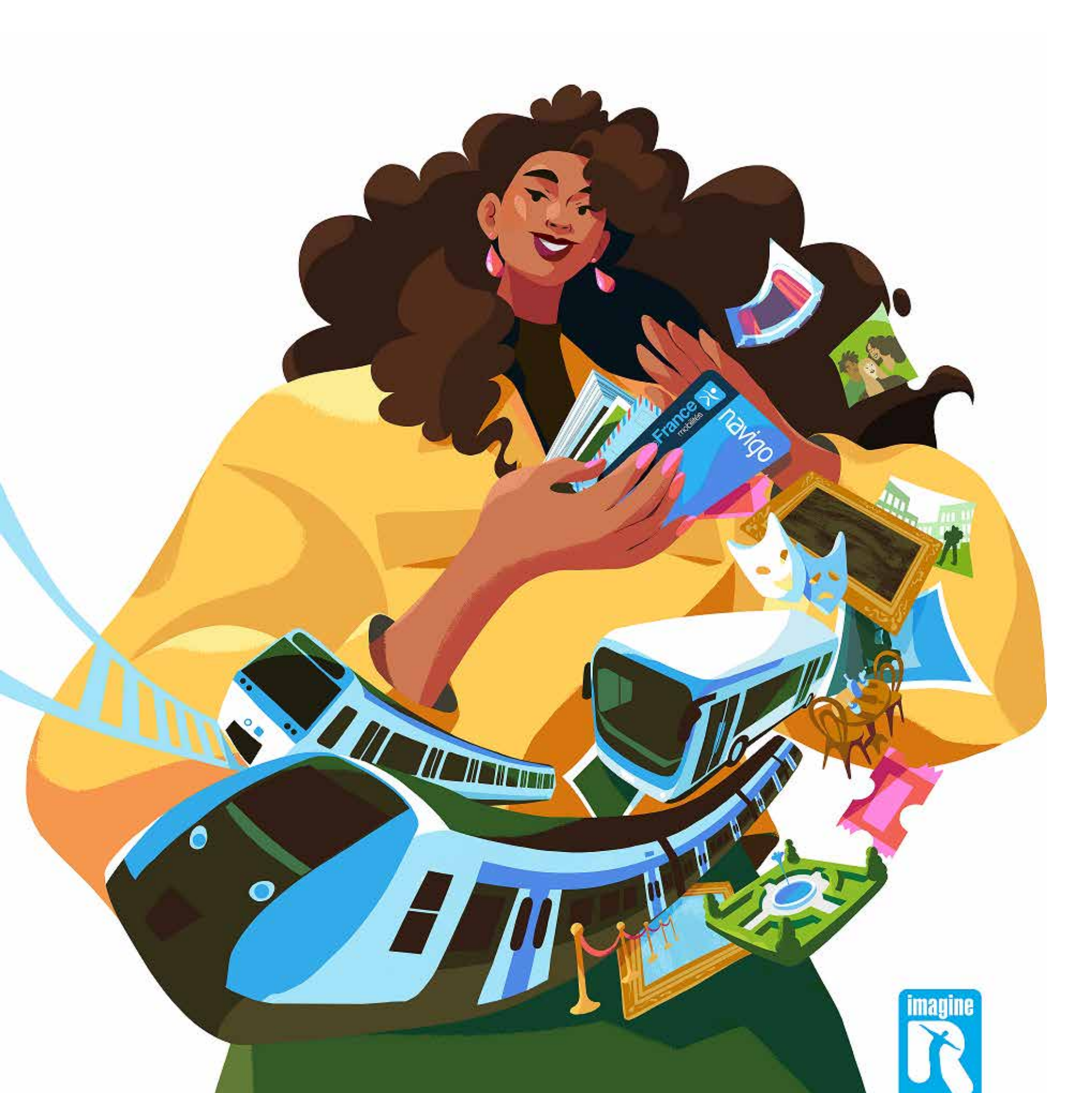

# **Forfaits imagine R Junior,** Scolaire et Étudiant Comment souscrire en ligne ?

### Sommaire

I- Vous so

II- Vous se

1. À par

2. En vo

| ouhaitez souscrire pour la première fois ?              | 2  |
|---------------------------------------------------------|----|
| ouhaitez renouveler un forfait ?                        | 13 |
| rtir du lien reçu par e-mail                            | 14 |
| ous connectant directement sur iledefrance-mobilites.fr | 15 |

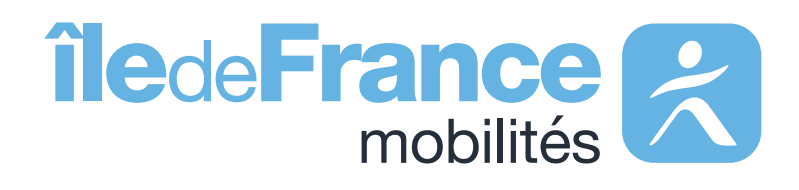

Forfaits imagine R Junior, Scolaire et Étudiant, comment souscrire en ligne ?

# **Vous souhaitez souscrire un forfait** imagine R pour la première fois ?

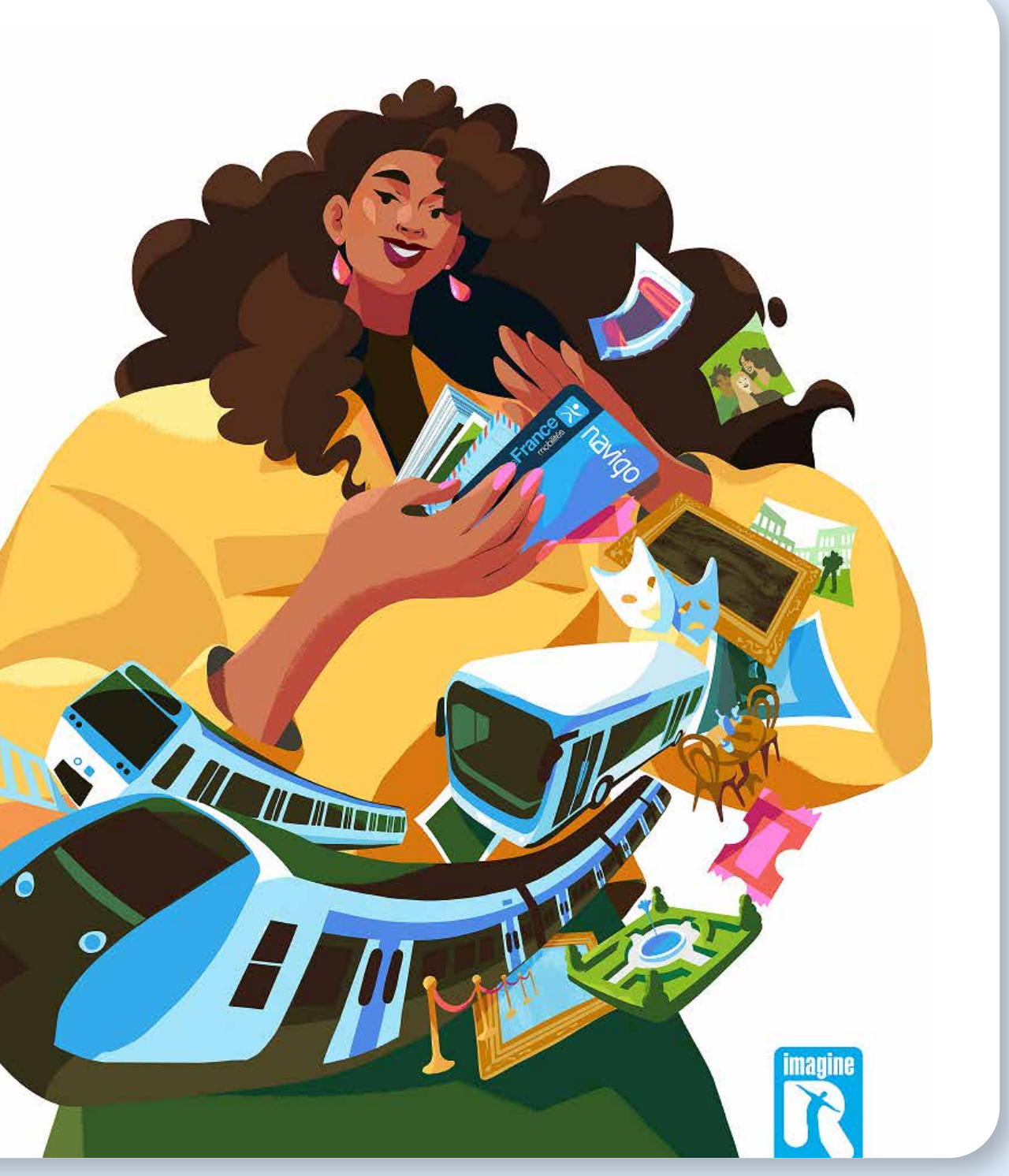

### A- Depuis la page d'accueil du site iledefrance-mobilites.fr/imagine-r

### Suivez les étapes suivantes :

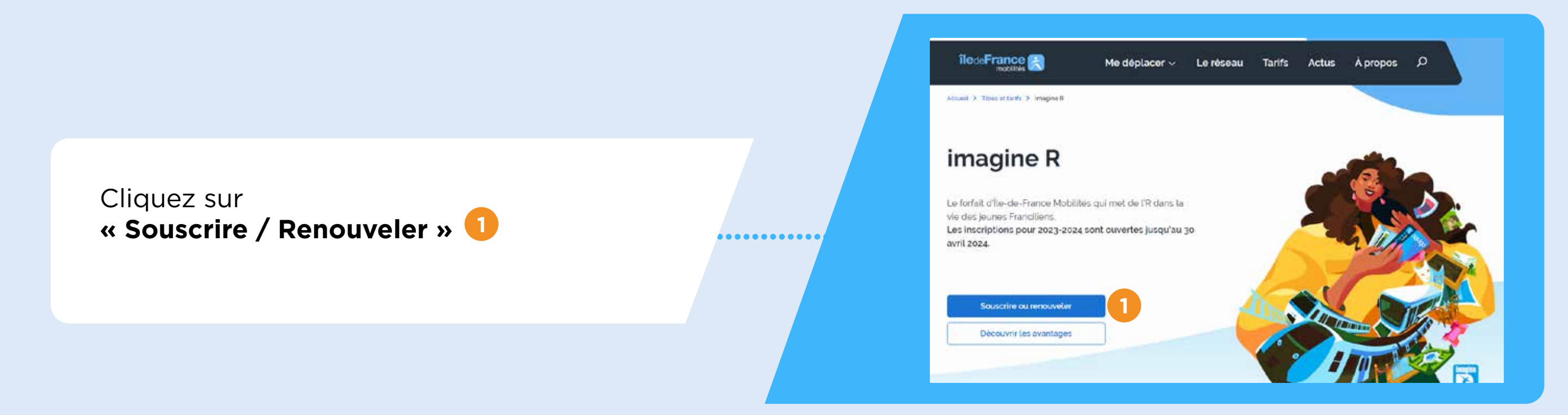

Ensuite, cliquez sur « Non, j'ai besoin d'aide » 2

Vous ferez une simulation en saisissant quelques informations, afin de découvrir votre forfait et tarif

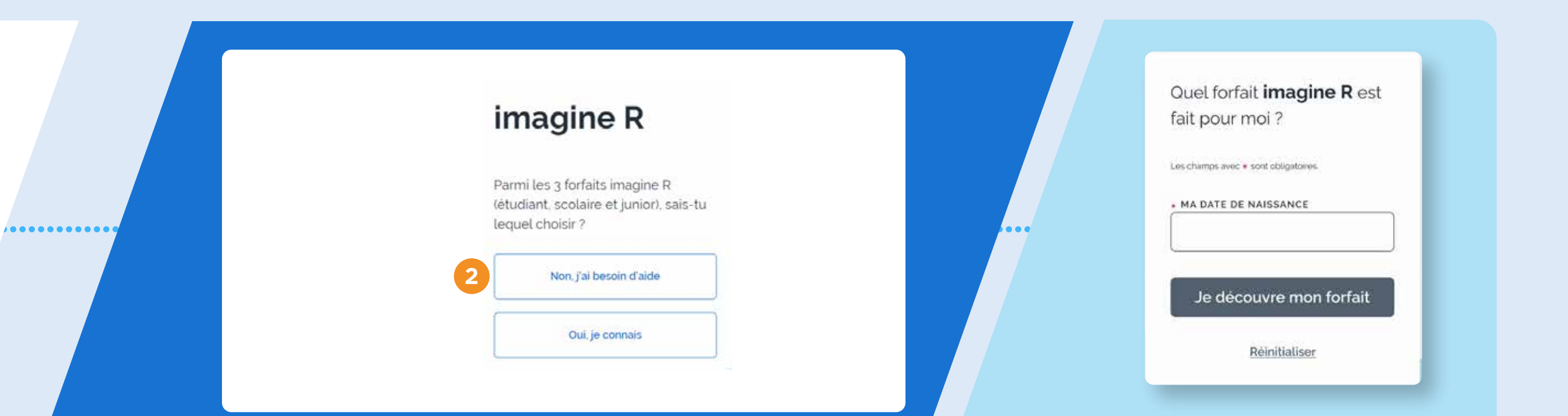

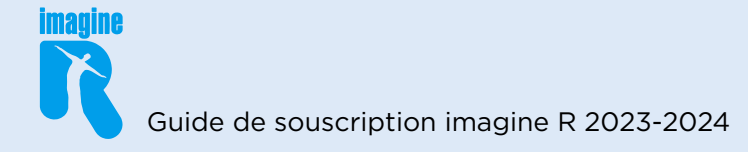

Après l'affichage du tarif correspondant aux informations saisies, cliquez sur « Souscrire/renouveler » 👩

### **B-** Connectez-vous à votre espace personnel

OU

Si vous en avez déjà un, saisissez votre identifiant et mot de passe, puis cliquez sur « Je me connecte »

Vous avez oublié votre mot de passe, cliquez sur **« Mot** de passe oublié » 📀

. . . . . . . . . . . . . . . . . .

........

.....

.....

Si vous n'en avez pas encore cliquez sur « Je crée mon compte » 🖪

### Bon à savoir :

- L'identifiant doit correspondre à celui du payeur (qui doit avoir plus de 16 ans)
- Si vous rencontrez des difficultés pour vous connecter à votre compte : consultez la FAQ disponible sur le site iledefrance-mobilites.fr à la question « Je n'arrive pas à me connecter » ou contactez l'Agence imagine R au 09 69 39 22 22.

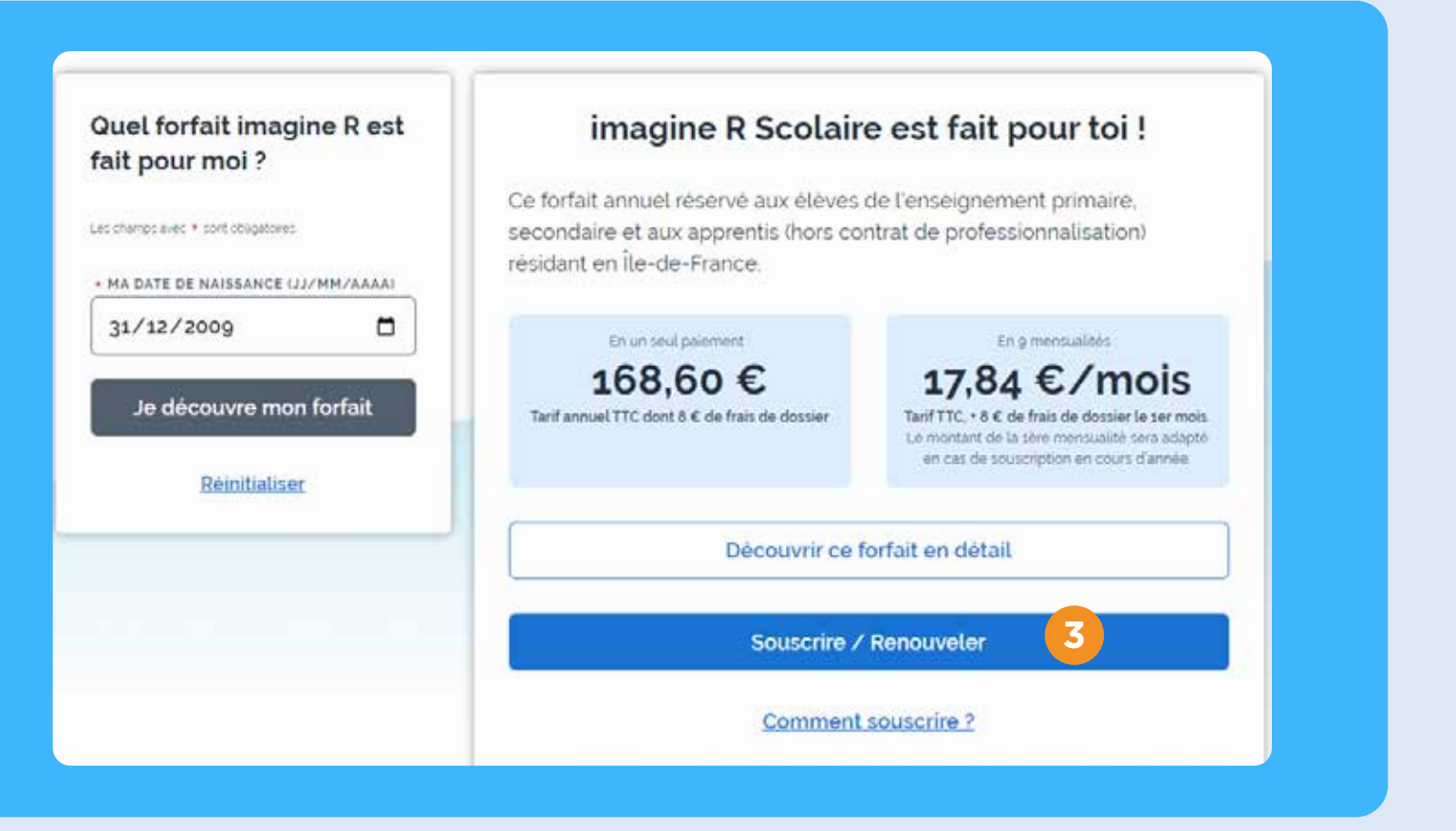

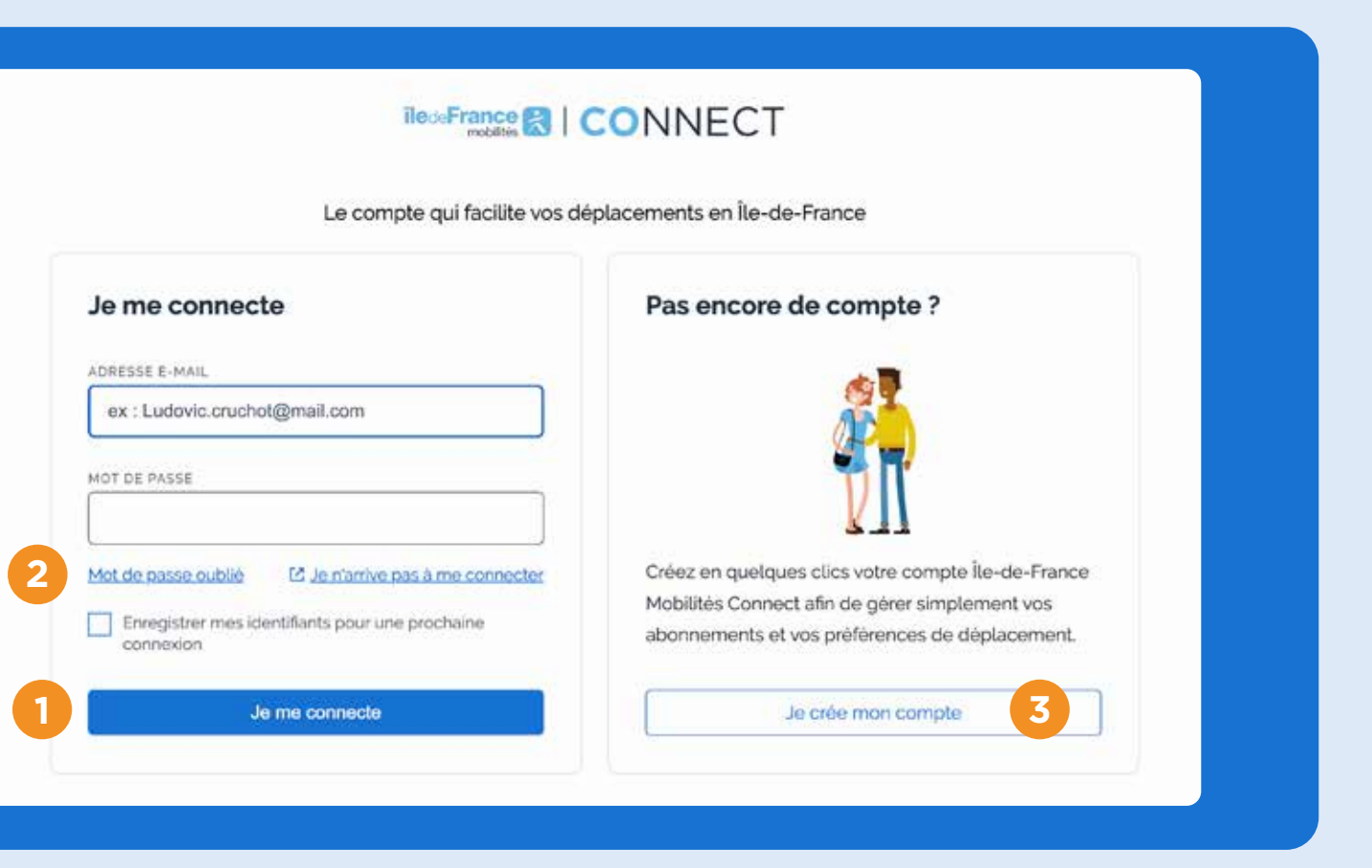

### C- Si vous avez déjà un espace personnel, et que vous êtes connecté :

Vous souscrivez pour la première fois pour vous-même, cliquez sur **« Souscrire ou commander un passe »**  Vous souscrivez pour une autre personne (un proche, votre enfant...), cliquez sur **« Souscrire pour un nouveau titulaire »** 

.....

.....

D- Si vous venez de créer votre espace personnel, et que vous êtes connecté :

OU

Vous souscrivez pour vous-même ou une autre personne (un proche, votre enfant...), cliquez sur **« Souscrire un nouvel abonnement »** 

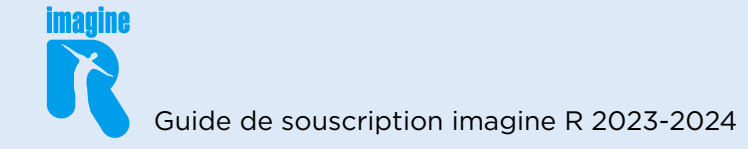

| Mes contrats                          |                                        |
|---------------------------------------|----------------------------------------|
| N' client :                           | Informations personnelles 🕻            |
| 1<br>Souscrire ou commander un passe  | Gérer mes moyens de paiement           |
| Souscrire pour un nouveau titulaire 2 | Accéder aux campagnes de dédommagement |

| Mon espace                                                                                                    | Gèrer mes informations >                                                                                                    |
|----------------------------------------------------------------------------------------------------|----------------------------------------------------------------------------------------------------|
| VENUE MON NAVIGO MES FAUVORIS MES FAEFERENCES<br>Aucun abonnement rattaché à c                                                                       | e jour, que souhaitez-vous faire ?                                                                                           |
| Associer mes abonnements<br>Je souhaite associer mes donnees Navigo existantes<br>et pouvoir continuer de gerer mes abonnements<br>depuis cet espace | Souscrire un nouvel abonnement Je n'ai aucune donnee Navigo existante et souhaite aujourd'hui souscrire un nouvel abonnement |

### E- Sélectionnez le forfait souhaité imagine R Étudiant\* 1 ou imagine R Scolaire/Junior\*\* 2

### F- S'agissant d'une première souscription, cliquez sur « NON » 3

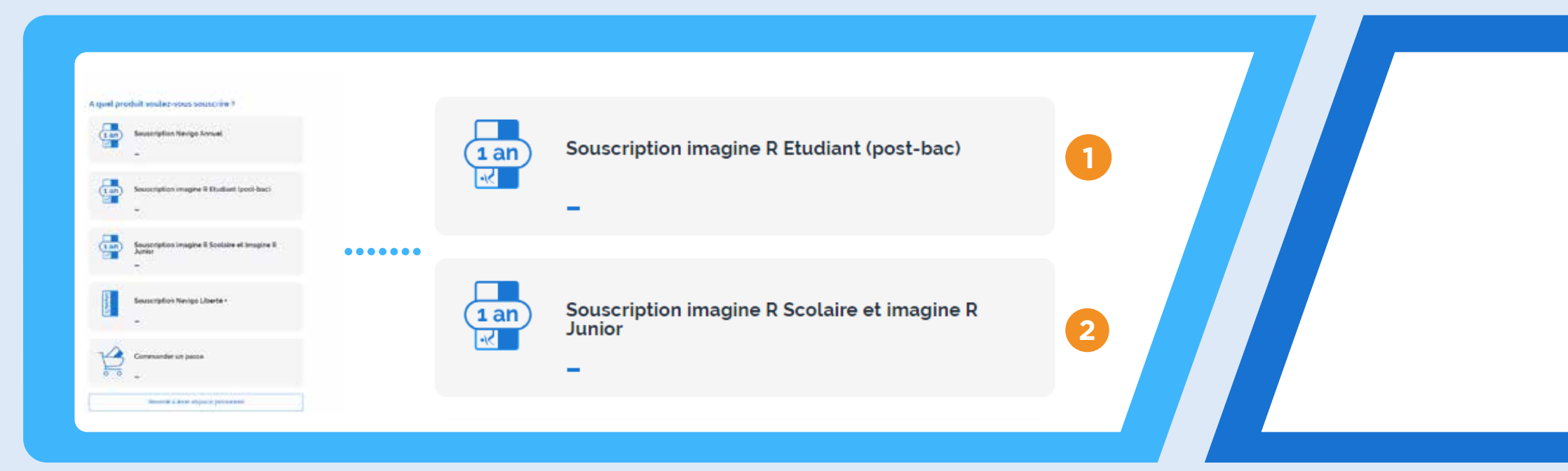

\* imagine R Etudiant : En formation post-secondaire, supérieure et en contrat d'apprentissage (hors contrat de professionnalisation) après obtention du baccalauréat \*\* imagine R Scolaire/Junior : Elèves de l'enseignement primaire, secondaire et en contrat d'apprentissage (hors contrat de professionnalisation)

### G- Dernière vérification avant de débuter la souscription en ligne

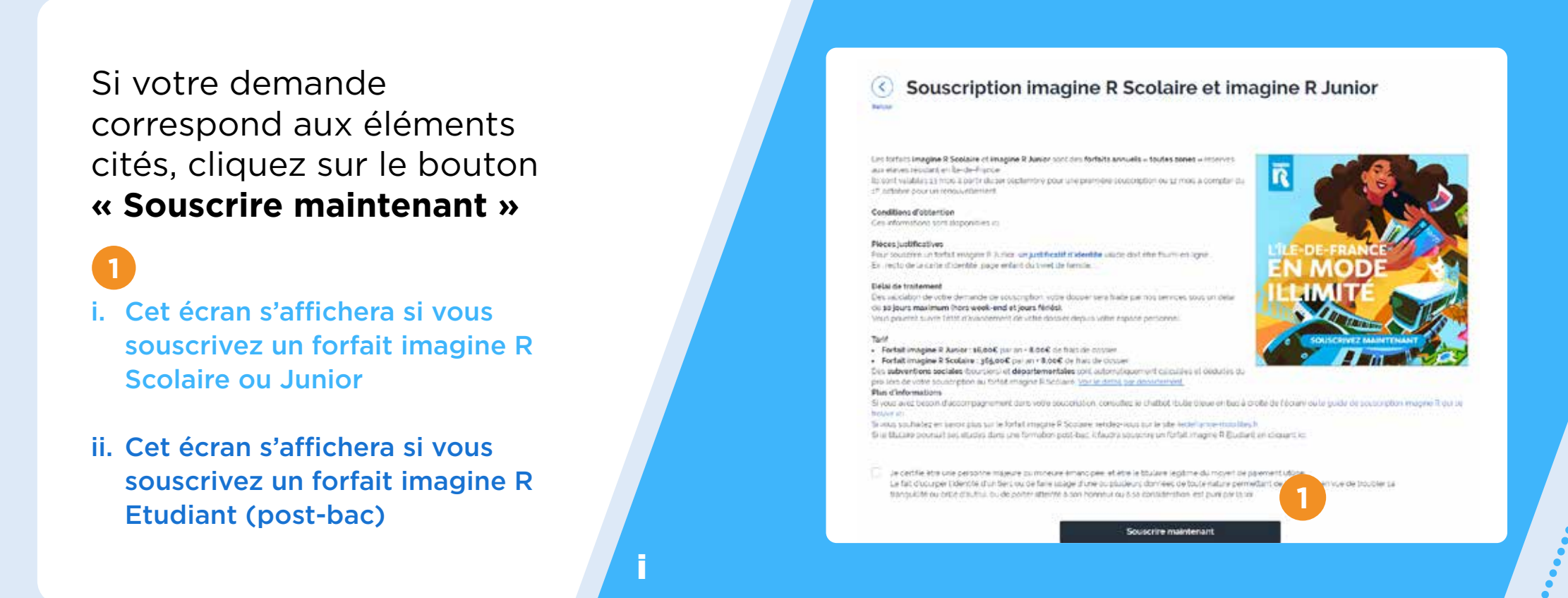

| L'élève/étudiant disposait-il d'un forfait imagine R sur l'année<br>scolaire 2022-2023 ?<br>Non<br>Oui | Souscrire ou cor                                                  | nmander un passe         |  |
|----------------------------------------------------------------------------------------------------|-------------------------------------------------------------------|--------------------------|--|
| Non                                                                                                    | L'élève/étudiant disposait-il d'un forfai<br>scolaire 2022-2023 ? | it imagine R sur l'année |  |
| Oui                                                                                                    | Non                                                               | 3                        |  |
|                                                                                                    | Oui                                                               |                          |  |

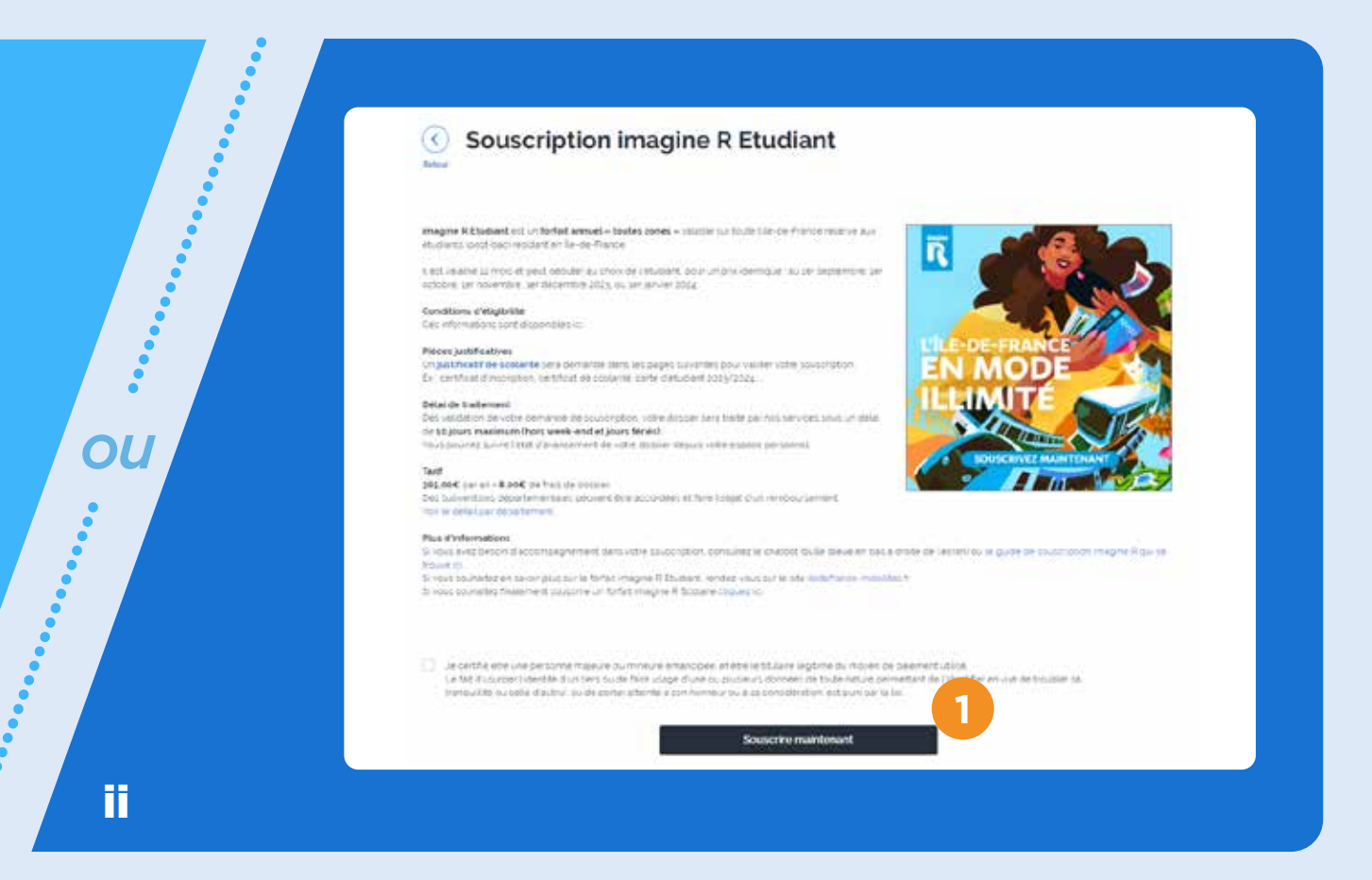

### H- Étape données personnelles :

Renseignez **les informations personnelles** de la personne pour laquelle vous souscrivez

- 1
- i. Cet écran s'affichera si vous souscrivez un forfait imagine R Scolaire ou Junior
- ii. Cet écran s'affichera si vous souscrivez un forfait imagine R Etudiant (post-bac)

| 140                                                                                                    | onerheit ges de ferni is deut wikt desk benent de ferhulten geper 1750                                                                                                    | exemption I                                                                                 |  |
|----------------------------------------------------------------------------------------------------|----------------------------------------------------------------------------------------------------|---------------------------------------------------------------------------------------------|--|
|                                                                                                    | als a light for he we have a part of the larger's individually, being                                                                                                    | test. 1                                                                                     |  |
|                                                                                                    |                                                                                                    | 1 Dates deletion                                                                            |  |
| - 20 AL                                                                                                    | 2                                                                                                    |                                                                                             |  |
| Gents                                                                                                    | and the second                                                                                                    | A DESCRIPTION OF THE OWNER OF THE                                                           |  |
| Work de Lettere (Hadhell."                                                                                                    |                                                                                                    | And the internet of the subsection of the                                                   |  |
| Patient de Little (Viuliet)                                                                                                    |                                                                                                    | Betward the constant SUTE of an<br>Databal Delay on the gal SUTE of                         |  |
| Date de teleparte de Leone *                                                                                                    |                                                                                                    | providence service course                                                                   |  |
| Hutters .                                                                                                    |                                                                                                    |                                                                                             |  |
| Number of stars the sur "                                                                                                    |                                                                                                    | Amount and Amo                                                                              |  |
| Gauginised Palment 1                                                                                                    | Constitution, a spectrum of Proper Particle 1                                                                                                    |                                                                                             |  |
| Completion (Televise )                                                                                                    | Newsyl & Description & Management                                                                                                    |                                                                                             |  |
| Constanting plateries                                                                                                    | Man and                                                                                                    |                                                                                             |  |
| Sector good at 1                                                                                                    |                                                                                                    |                                                                                             |  |
| 1000                                                                                                    |                                                                                                    |                                                                                             |  |
|                                                                                                    |                                                                                                    |                                                                                             |  |
| Page *                                                                                                    | - merce                                                                                                    |                                                                                             |  |
| Nexptone portable il mineur de bi<br>pre su giuli                                                                                                    |                                                                                                    | property a policy of an and the late                                                        |  |
|                                                                                                    |                                                                                                    | Control and control and some                                                                |  |
| pla-                                                                                                    |                                                                                                    |                                                                                             |  |
| E-main minane many and no pase                                                                                                    |                                                                                                    |                                                                                             |  |
|                                                                                                    | And a second second sec | 124                                                                                         |  |
|                                                                                                    | There are a provided in the second special provided in the second second s                                                                                                    | Constant American Store                                                                     |  |
| tale following and a second second seco | and particle cardinal fails that the particular and taken and taken and the second second second second second                                                                                                    | parter se sa sele como de calcumpo do parter<br>(Parcimentar las collectores), acordo colos |  |

...

....

En la téléchargeant depuis votre **ordinateur ou mobile**  ou

•••••

.....

En la prenant depuis la webcam de votre ordinateur ou l'appareil photo de votre mobile

Cliquez ensuite sur « Enregistrer et passer à l'étape suivante »

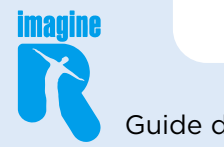

|                                                                                                    |                                                                                                    | and an                                                                                                    | - Second                                                                                                    |
|----------------------------------------------------------------------------------------------------|----------------------------------------------------------------------------------------------------|----------------------------------------------------------------------------------------------------|----------------------------------------------------------------------------------------------------|
| C. starting                                                                                                    | $\sigma_{\rm eff}$ is served a second state of the second sector $\sigma_{\rm eff}$ and $\sigma_{\rm eff}$ is second second sector $\sigma_{\rm eff}$ is a second second | ers en les aleman<br>n'i denn major i<br>annelles y                                                                                                    | -                                                                                                    |
|                                                                                                    |                                                                                                    | + Care                                                                                                    | e offentier                                                                                                    |
| Outra -                                                                                                    | Charles & Barre                                                                                                    | - 11                                                                                                    |                                                                                                    |
| mum or Definery Viciois (*                                                                                     | 740                                                                                                    | 1                                                                                                    |                                                                                                    |
| Theorem and Hanas-Photoset *                                                                                   | E                                                                                                    | 8                                                                                                    |                                                                                                    |
| Residentiationer of Meleric<br>States (*                                                                       | 1 mar 10 mar 10000                                                                                                    | *                                                                                                    |                                                                                                    |
| Ramon of tradition of                                                                                          | according to a contract                                                                                                    |                                                                                                    | and an inclusion                                                                                                    |
| The planet of adverse (                                                                                        | The formation in the second second                                                                                                    |                                                                                                    |                                                                                                    |
| Corporate distances                                                                                            | Report & Province Station                                                                                                    |                                                                                                    |                                                                                                    |
| Surgistre(1) Zadman (                                                                                          | 10 Lab. 10                                                                                                    |                                                                                                    |                                                                                                    |
| Entry point 4                                                                                                  | 1000                                                                                                    | 1                                                                                                    |                                                                                                    |
|                                                                                                    | 5-51 Lat                                                                                                    | ¥1                                                                                                    |                                                                                                    |
| Page =                                                                                                    | Road )                                                                                                    |                                                                                                    |                                                                                                    |
| Toophons particle is more do it.                                                                               |                                                                                                    | 10                                                                                                    | The second second |
| Tangeture for a reveal in the or on                                                                            |                                                                                                    | 1.00                                                                                                    | na manuai sa sa sa balakar                                                                                                    |
| Ind/ much - much                                                                                               |                                                                                                    |                                                                                                    |                                                                                                    |
| Las internations insued as sur in form<br>Analyzin and afficiants at CARA<br>and 2 an Analyzin at the Analyzin | <sup>1</sup> Second Her, Store A, and S. Hand, M. H. Key, S. Hand, S. H. Hand, S. H. Hand, S. H. Hand, S. H. Hand, S. Hand, H. Hand, Ha                     | internet<br>and a second second<br>second second second<br>second second second second<br>second second second second<br>second second second second<br>second second second second<br>second second second second<br>second second second second<br>second second second second<br>second second second second<br>second second second second second<br>second second second second second<br>second second second second second<br>second second second second second<br>second second second second second<br>second second second second second<br>second second second second second<br>second second second second second<br>second second second second second<br>second second second second second second<br>second second second second second<br>second second second second second second<br>second second second second second second second<br>second second second second second second second second<br>second second second second second second second second second<br>second second second second second second second second second<br>second second s | ne di La Baligo da Lapano<br>Alfane mpi anto per alta da                                                                                                    |

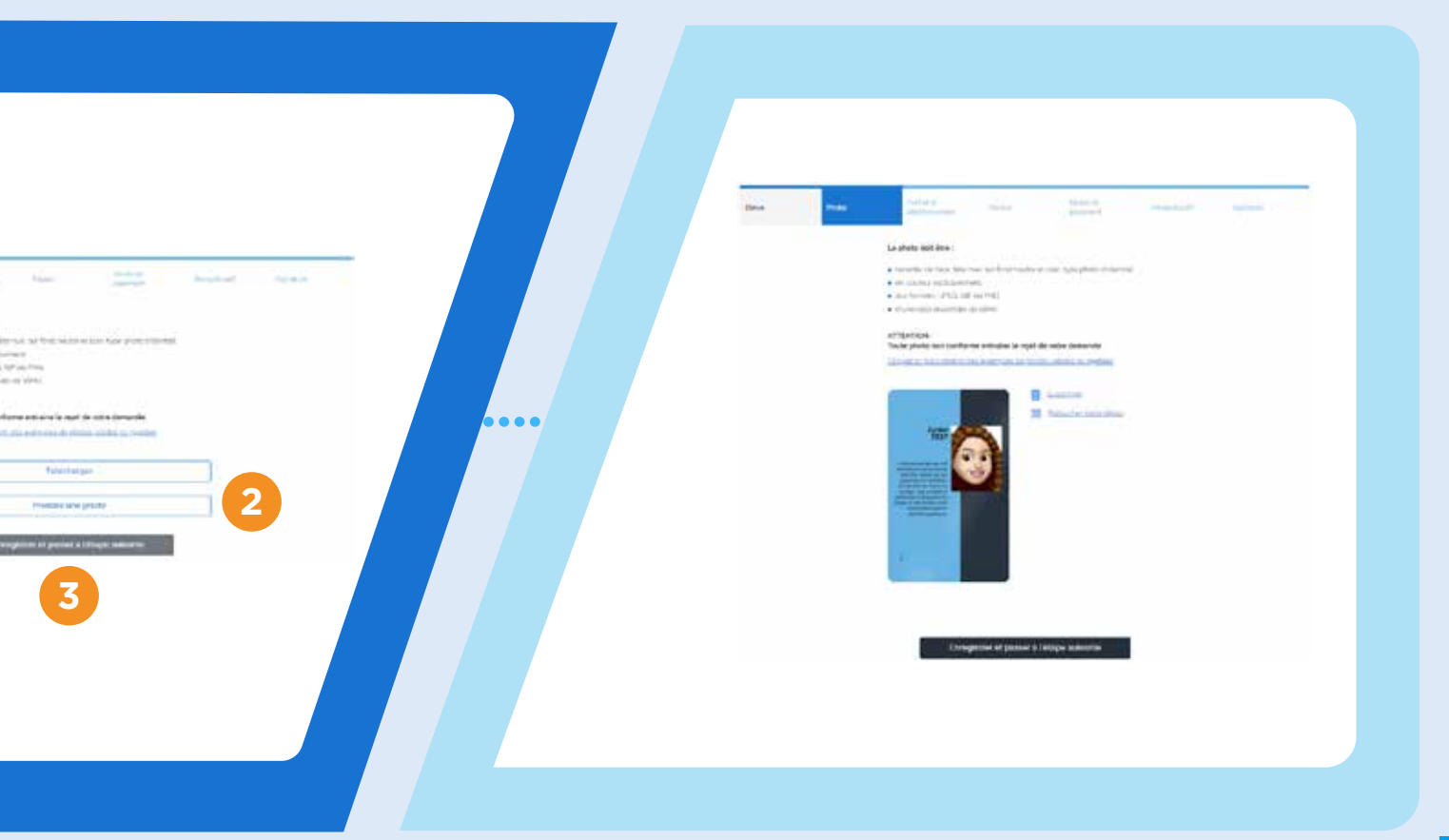

### J- Étape forfait et établissement : renseignez les informations suivantes

| <ul> <li>2 Les informations concernant la classe suivie / cursus<br/>et l'apprentissage</li> <li>3 Le justificatif d'identité pour un imagine R Junior (élèves de<br/>moins de 11 ans au 31 décembre 2023)</li> <li>3 Le justificatif d'identité pour un imagine R Junior (élèves de<br/>moins de 11 ans au 31 décembre 2023)</li> <li>4 ce justificatif d'identité pour un imagine R Junior (élèves de<br/>un imagine R Junior.</li> <li>5 i vous ét<br/>à « élève l<br/>les inform</li> <li>5 i vous ét<br/>à « élève l<br/>les inform</li> </ul>                                                                                                    | 1 Les<br>(si vo<br>conta                                                                                                    | informations<br>ous ne retrouvez<br>actez l'Agence i                                                                                                    | s sur <b>l'établisse</b><br>z pas le nom de l'é<br>magine R au 09 69                                                                                                    | ement scolaire<br>tablissement dans<br>9 39 22 22)                                                                                               | la liste,                                                                                                    |                                                                             | 4                                                                              | Le <b>just</b> i<br>(si vous r<br>maintena                                                                                                    |
|----------------------------------------------------------------------------------------------------|----------------------------------------------------------------------------------------------------|----------------------------------------------------------------------------------------------------|----------------------------------------------------------------------------------------------------|----------------------------------------------------------------------------------------------------|----------------------------------------------------------------------------------------------------|-----------------------------------------------------------------------------|--------------------------------------------------------------------------------|----------------------------------------------------------------------------------------------------|
| 3 Le justificatif d'identité pour un imagine R Junior (élèves de moins de 11 ans au 31 décembre 2023) 6 Le justification d'identité pour un imagine R Junior (élèves de moins de 11 ans au 31 décembre 2023) Cet écran s'affichera si vous souscrivez un imagine R Junior. Cet écran s'affichera si vous souscrivez un imagine R Scolaire Intermedie de l'identité de la sous souscrivez un imagine R Scolaire Intermedie de l'identité de la sous souscrivez un imagine R Scolaire Intermedie de la sous souscrivez un imagine R Scolaire Intermedie de la sous souscrivez un imagine R Scolaire Intermedie de la sous souscrivez un imagine R Scolaire Intermedie de la sousce de la sousce de la sous | 2 Les<br>et l'a                                                                                                    | information<br>apprentissag                                                                                                    | s concernant <b>I</b><br>ge                                                                                                    | a classe suivie                                                                                                    | / cursus                                                                                                    |                                                                             | ę                                                                              | La date Etudiar                                                                                                    |
| Cet écran s'affichera si vous souscrivez<br>un imagine R Junior.                                                                                                    | 3 Le <b>j</b><br>moi                                                                                                    | <b>ustificatif d'</b><br>ns de 11 ans                                                                                                    | <b>identité</b> pour<br>au 31 décemb                                                                                                    | un imagine R J<br>re 2023)                                                                                                    | lunior (élève                                                                                                    | es de                                                                       | •                                                                              | Le <b>just</b> i<br>Etudiar                                                                                                    |
| Forfait   Forfait                                                                                                    | Cet écran<br>un imagin                                                                                                    | s'affichera si vo<br>e R Junior.                                                                                                    | ous souscrivez                                                                                                    | Cet écr<br>un imag                                                                                                    | an s'affichera s<br>gine R Scolaire                                                                                                    | i vous souscri                                                              | vez                                                                            | Si vous êt<br>à « élève l<br>les inform                                                                                                    |
| Etablissement Eléve boursier ? *  Stablissement *  Etablissement *  Etablissement *  Etablissement *  Etablissement *                                                                                                    | Forfait et<br>et/Jobissement<br>Forfai<br>Validité 13 mois : du ser se<br>dans son intégralité quati-<br>Le choir de la commune se                                                                                                    | Prover<br>Prover<br>At imagine R Scolaire et Junior<br>reptembre 2023 au 30 septembre 2024. L'année est<br>e que soit la date de signature du contrat.<br>e foit en ecrivent son nom sens les fierts I-1 | * Champs obligations                                                                                                    | Fornar ot<br>etablissoment<br>Forfai<br>Validite 13 mois : du ser se<br>dans son intégralité quell<br>Le choix de la commune s                   | Payeur Mode de<br>cairment<br>t : Imagine R Scotaire et Junior<br>sptembre 2023 au 30 septembre 2024. L'ani<br>e que soit la date de signature du contrat.<br>e fait en écrimint son nom sans les triets (-) | Gieoguiulatif<br>• Champe obl                                               |                                                                                | Classe et niveau<br>Classe *<br>SEGPA ? *<br>Eléve apprenti ?<br>Eléve en internat ? *                                                                                                    |
| Arrows     Arrows     Arrows     Code position Comments     Code position Comments                                                                                                    | Etablissement<br>Se postal au Commune *<br>Etablissement *<br>Adresse *<br>Classe et niveau<br>Classe et niveau<br>Classe et niveau<br>Classe et niveau<br>Classe *<br>Hite fourne un judificaté d'a<br>une de post address is stere<br>recto de la carte d'adress<br>Anuter in<br>desarre d'adress<br>Anuter in | ee 72014 cm Paint 14                                                                                                    | Validar temesiper in coda par construit       In dis persies lattice to dispersion devices devices devi | Etablissement<br>Code postal ou Commune *<br>Etablissement *<br>Adresse *<br>Classe et niveau<br>Quant Classe *<br>SEGRA ? :<br>Eléve apprenti ? | ex 75014 ou Paris 14                                                                                                    | Vediac m<br>commune<br>Vabilitari<br>Vabilitari<br>Vabilitari<br>Vabilitari | Avez-vous<br>Echel<br>Asterica<br>Docratic<br>La bours<br>envoyed<br>Apr<br>do | Eléve boursier ? •<br>un justificatif de bourse ? •<br>on<br>on<br>tf ***<br>present attration d'attration de bours<br>ouron attration d'attration de bours<br>ouron attration de bourse consister<br>e est vision de bourse consister<br>e est vision de bourse consister<br>e est vision de bourse consister<br>e est vision de bourse consister<br>e est vision de bourse consister<br>e est vision de bourse consister<br>e est vision de bourse consister<br>e st vision de bourse consister<br>e tration de bourse de tratane<br>Exemple de notification<br>Exemple de notification |

**ificatif de bourse** (pour imagine R Scolaire uniquement) n'avez pas encore votre notification d'octroi de bourse, souscrivez ant et fournissez votre justificatif le 15 décembre au plus tard)

e de **début du forfait** souhaitée (pour imagine R nt uniquement)

t**ificatif de scolarité** (pour imagine R nt uniquement)

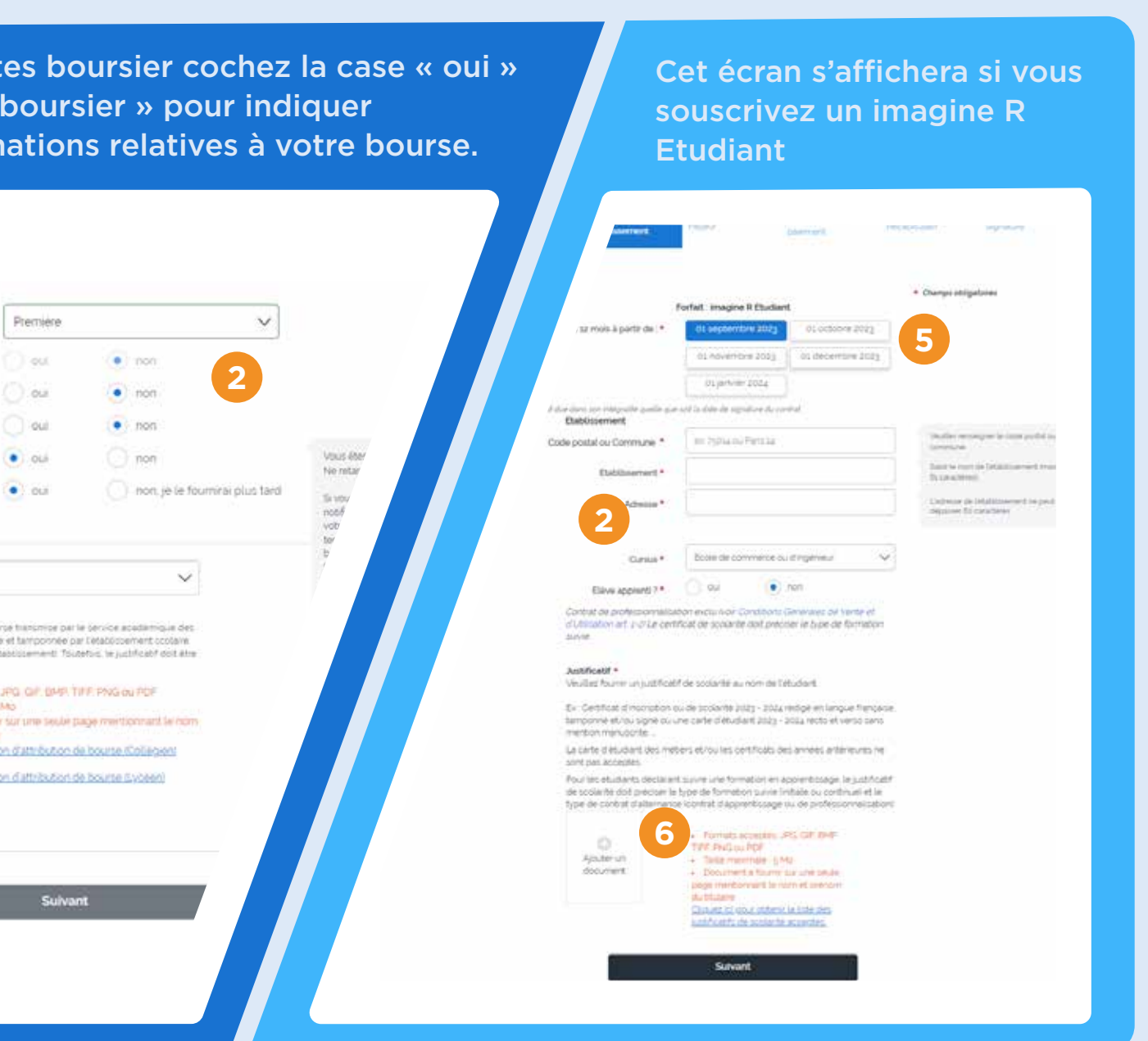

### K- Étape données payeur :

**Déclarez les informations** de la personne qui paiera le forfait (soit vous-même ou une autre personne à partir du moment où vous avez toutes les informations correspondantes à disposition).

### Bon à savoir : Le payeur doit être âgé de 16 ans ou plus

### L- Choisissez le moyen de paiement par prélèvement (RIB) ou paiement en une seule fois (carte bancaire)

Vous devez vous munir du moyen de paiement (RIB ou carte bancaire).

À noter : le paiement au comptant par chèque ou subventionné par un tiers payant n'est pas disponible en ligne.

| Photo                       | Forfat at Pryster Moderde Gemeint                                                                                                    | Receptulati Signifure |  | Elėve             | Photo                     | Forfait et<br>établissement    | Payeur               | Mode de<br>paiement         | Récapitulatif | Signature                  |
|-----------------------------|----------------------------------------------------------------------------------------------------|-----------------------|--|-------------------|---------------------------|--------------------------------|----------------------|-----------------------------|---------------|----------------------------|
| Civilite *                  | Monteur O Materie                                                                                                    | Ohemps obligationes   |  | Choicir votro mos | la da paiament            |                                |                      |                             |               |                            |
| Nom du payeur *             |                                                                                                    |                       |  | Choisir votre mot | ie de palement            |                                |                      |                             | * Champs obl  | igatoires                  |
| Prenom du payeur*           |                                                                                                    |                       |  |                   |                           |                                |                      |                             |               |                            |
| te de naiusance du payeur * |                                                                                                    |                       |  | Payer par         | prélèvements              |                                |                      |                             | Pa            | yer en 1 fois par CB       |
| Part*                       | France                                                                                                    | ~                     |  | 1ère men          | sualité de 48,55 € inclua | ant 8,00 € de frais de dossier | puis 8 prélèvements  | de 40,55 € <sup>(1)</sup> . | 272           | 00€ TTC                    |
| Numero el nom de rue *      |                                                                                                    | 5                     |  |                   |                           |                                |                      |                             | Inclu         | ant 8€ de frais de dossier |
| Convolutionant d'advances s | Cher Mongeur appentsment etage Escaper C                                                                                                    |                       |  | B                 | BIC *                     |                                |                      |                             | _             |                            |
| Complement (Carlinado 3     | Elliment A. Immediat A. recidence .                                                                                                    |                       |  |                   |                           |                                |                      |                             | G             | MasterCard                 |
| Complement d'adresse a      | IP Lau-At                                                                                                    |                       |  |                   | IBAN *                    |                                |                      |                             |               |                            |
| Companying a dataset 3      |                                                                                                    |                       |  | Internati         | Number                    |                                |                      |                             |               |                            |
| Code postat                 |                                                                                                    |                       |  |                   |                           |                                |                      |                             |               |                            |
| Commune *                   | Le casse magine R sera envoyé a l'adresse du deyeur                                                                                                    |                       |  |                   |                           |                                |                      |                             |               |                            |
| Teléphone portable *        |                                                                                                    |                       |  |                   |                           |                                |                      |                             |               |                            |
| Téléphone fixe              |                                                                                                    |                       |  | Plus d'informatio | ns sur les tarifs         |                                |                      |                             |               |                            |
| E-mail.*                    |                                                                                                    |                       |  |                   |                           |                                |                      |                             |               |                            |
|                             | Jacceste de recevoir par e-mail et/ou SMS des offres et informations<br>commensaies de la port des entriprises de transports en communicitie- de<br>France, de teurs partenaires, et oftie-de-France Mobistes                     |                       |  |                   |                           | Enreg                          | gistrer et revenir a | ı récapitulatif             |               |                            |
|                             | Je ne souhete pas recevoir par email et/ou SMS, de la part d'ile-de-France<br>Mobilitet, d'informations relatives sux actualités du resseu oil aux nouveau<br>positie et resuces de transporte at de motionete en ille-de France. | 6<br>28 -             |  |                   |                           |                                |                      |                             |               |                            |

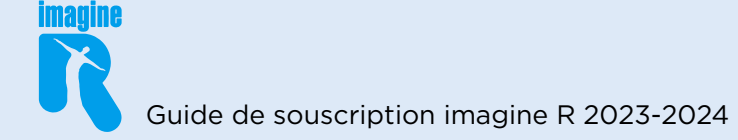

### M- Étape récapitulative :

**Vérifiez** les éléments et informations renseignées, et corrigez les si besoin en cliquant sur « Modifier »

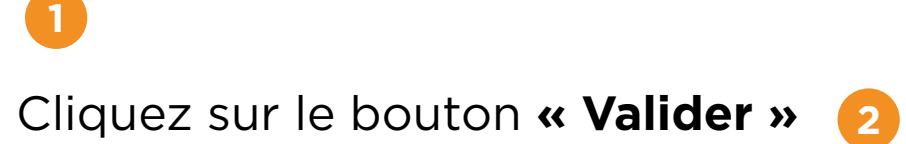

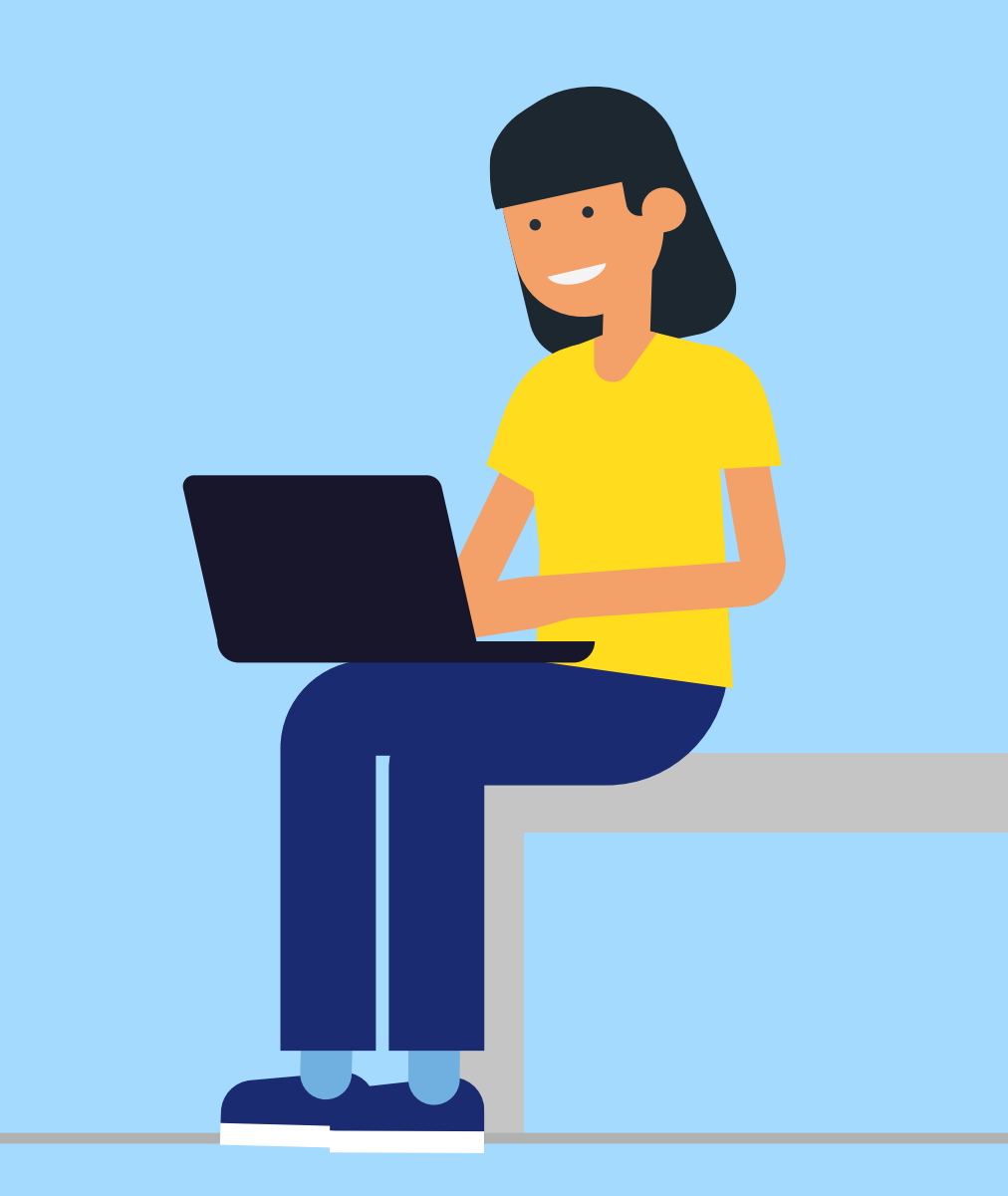

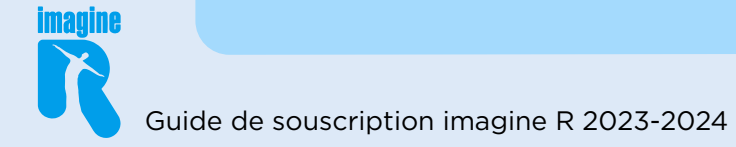

| lève                                                                                                    | Photo                                                                                                    | Forfait et<br>établissement                                                                                                    | Payeur                                                                                                    | Mode de<br>paiement                                                                                                    | <b>Récapitulatif</b> S                                                                                                    | ignature                                         |
|----------------------------------------------------------------------------------------------------|----------------------------------------------------------------------------------------------------|----------------------------------------------------------------------------------------------------|----------------------------------------------------------------------------------------------------|----------------------------------------------------------------------------------------------------|----------------------------------------------------------------------------------------------------|--------------------------------------------------|
| Veuillez                                                                                                    | z vérifier les informa<br>Cerécap<br>Dés validation de votre d<br>imagine R ou, en cas de                                            | tions ci-dessous et i<br>situlatif contient, les informi<br>emande par nos services, v<br>réabonnement, un e-mai<br>Mobilités, dans les g | l <b>es mettre à jo</b><br>ations relatives à v<br>ous recevrez sou:<br>vous invitant à m<br>uichets ou sur les | our si besoin en cliquant :<br>otre forfait imagine R Scolaire ou<br>un délai de 10 jours (hors week<br>éthe à jour le passe Navigo imag<br>sutomates RATP ou SNCF Transi | <b>sur "Modifier" avant de</b><br>imagine R Junior.<br>end et jours fériés) le passe Ni<br>ne R depuis l'appli îke-de-Fra<br>ien.                                | l <b>es valider.</b><br>Wigo<br>Ince             |
| Souscription                                                                                                    | 1 imagine R Scolaire - i                                                                                                    | Suivez l'état d'avance                                                                                                    | ment de votre do                                                                                                | ssier depuis votre espace person                                                                                                    | nel.                                                                                                    | 1 odifier 🖉                                      |
| Forfalt<br>imagine R Sco<br>Validité 13 mo                                                                                                    | olaire 2023/2024<br>pis : du 1er septembre 20:                                                                                       | 23 au 30 septembre 2024.                                                                                                    |                                                                                                    | Etablissement<br>LYCEE TECHNO PRIVE LA PLAI<br>9 BOULEVARD DE COURCELLE<br>75008 PARIS 08                                                                                 | NE MONCEAU<br>IS                                                                                                    |                                                  |
| Justificatif de                                                                                                    | bourse                                                                                                    |                                                                                                    |                                                                                                    | Classe<br>Première                                                                                                    |                                                                                                    |                                                  |
|                                                                                                    |                                                                                                    |                                                                                                    |                                                                                                    |                                                                                                    |                                                                                                    |                                                  |
| Titulaire                                                                                                    |                                                                                                    | 1                                                                                                    | Modifier 🖋                                                                                                    | Photo                                                                                                    |                                                                                                    |                                                  |
| Titulaire<br>Mme Test T<br>nélel le 14/<br>21 BOULEV<br>75009 PARI<br>FRANCE                                                                                                    | 'EST<br>09/2010<br>ARD HAUSSMANN<br>IS                                                                                               | 1                                                                                                    | Modifier 🖋                                                                                                    | Photo                                                                                                    |                                                                                                    | 1 stiller af                                     |
| Titulaire<br>Mme Test T<br>21 BOULEV<br>75009 PARI<br>FRANCE                                                                                                    | IEST<br>09/2010<br>ARD HAUSSMANN<br>IS                                                                                               | 1                                                                                                    | Modifier 🖋                                                                                                    | Photo                                                                                                    |                                                                                                    | 1 difier a                                       |
| Mme Test T<br>neiel le 14/<br>21 BOLLEV<br>75009 PARI<br>FRANCE                                                                                                    | TEST<br>05/72010<br>ARD HAUSSMANN<br>IS                                                                                              | 1                                                                                                    | Modifier 🖍                                                                                                    | Photo                                                                                                    |                                                                                                    | 1 differ a la la la la la la la la la la la la l |
| Mme Test T<br>nélel le 14/<br>21 BOLLEV<br>75009 PARI<br>FRANCE<br>PRANCE                                                                                                    | TEST<br>09/2010<br>ARD HAUSSMANN<br>IS                                                                                               | 1                                                                                                    | Modifier 🖍                                                                                                    | Photo Photo Mode de paiement Mortant global TTC                                                                                                    | 251,33€<br>Incluant 8C de frais de dos<br>Subvertion sociaie de la pi                                                                                            | Totilier at die-de-                              |
| Titulaire<br>Mme Test T<br>niel le 14/21<br>BOULEV<br>75009 PARI<br>FRANCE<br>Payeur<br>M. Lucas Bl<br>niele le 01/21<br>PS009 PARI<br>FRANCE<br>077780089<br>Lucas Mack<br>Le passe in | TEST<br>09/2010<br>ARD HAUSSMANN<br>IS<br>LACK<br>01/2000<br>ARD HAUSSMANN<br>IS<br>3<br>@yopmail.com<br>nagine R.sers envoyé à l'ai | 1<br>tresse du payeur                                                                                                    | Modifier 🖍                                                                                                    | Photo Photo Mode de paiement Mode de paiement informations bancaires                                                                                                    | 251,33€<br>Incluert 8C de frais de dos<br>Subvertion sociaie de la p<br>France Mobilies deduies :<br>Preizerment<br>Das Bautres de 25,03€<br>Bus<br>CRUYERPEPXOX | titier<br>Modifier<br>ster<br>•1267 €<br>20      |

Valider

### **N- Étape signature électronique :**

Si vous avez choisi le paiement par prélèvements : Signez votre contrat imagine R avec un code que vous recevrez par SMS ou par email (le numéro de mobile ou l'email utilisé sera celui renseigné dans le bloc payeur du récapitulatif)

La 07/06/2023

Charnos obligatoises

Honer et paver en tig

2 Cliquez sur code par SMS ou par email »

Une fois signé vous recevrez **une confirmation** de votre demande de souscription par email .

À noter : si vous payez par carte bancaire, vous serez directement redirigé vers une plateforme de paiement sécurisée pour finaliser la souscription.

Cliquer pour recevoir votre code par SMS au 0757131380

Saisir le code reçu

code

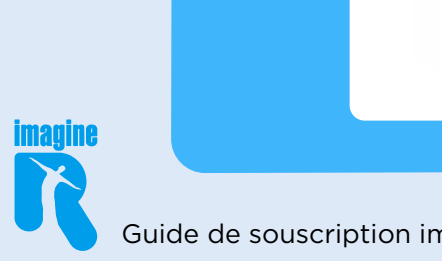

Guide de souscription imagine R 2023-2024

et jours feries)

ez suivre l'état d'avancement de votre dossier depuis votre espace p

SCOLAIRE 2023/2024

i soumise a palement larticle 6,6 du code de la conco

insistance de l'entendoie des c

Detcur

ons Generales d'Utilisation et de vente als site experienciadena

Telécharber le contrat imagine E Scolaire (PDF roko)

CONTRAT

Contrat : imagine R Nº de client : 31184860

rinez pas votre contrat pour le signer manuellement et le renvoyer par vole postale. Il ne serait pas pris en con

en tranomisas sont evactes et l'ai pris connaissance de la politique de c

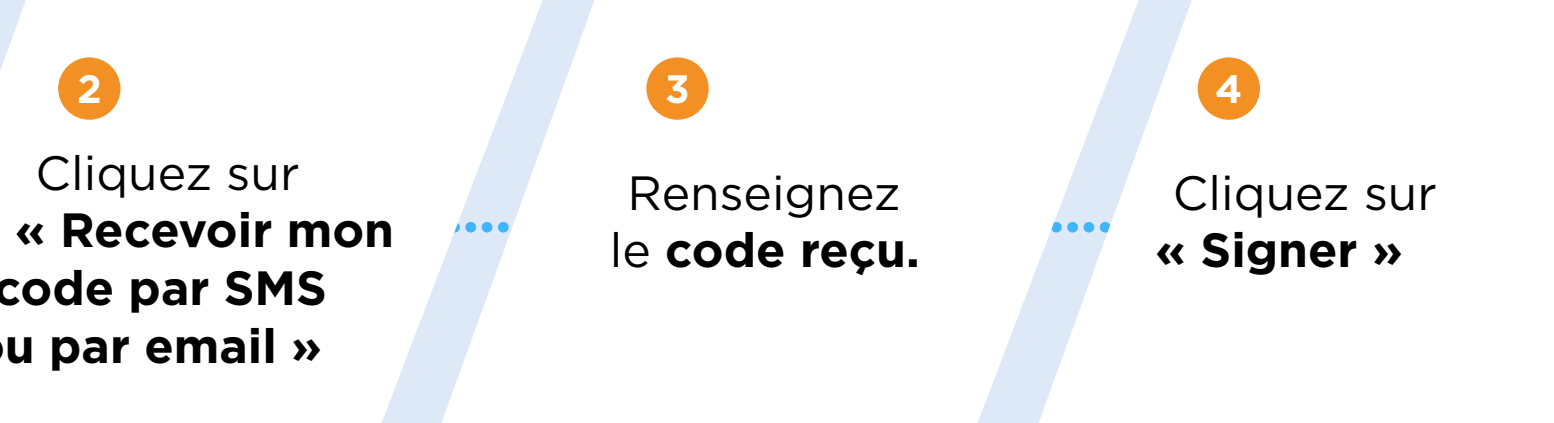

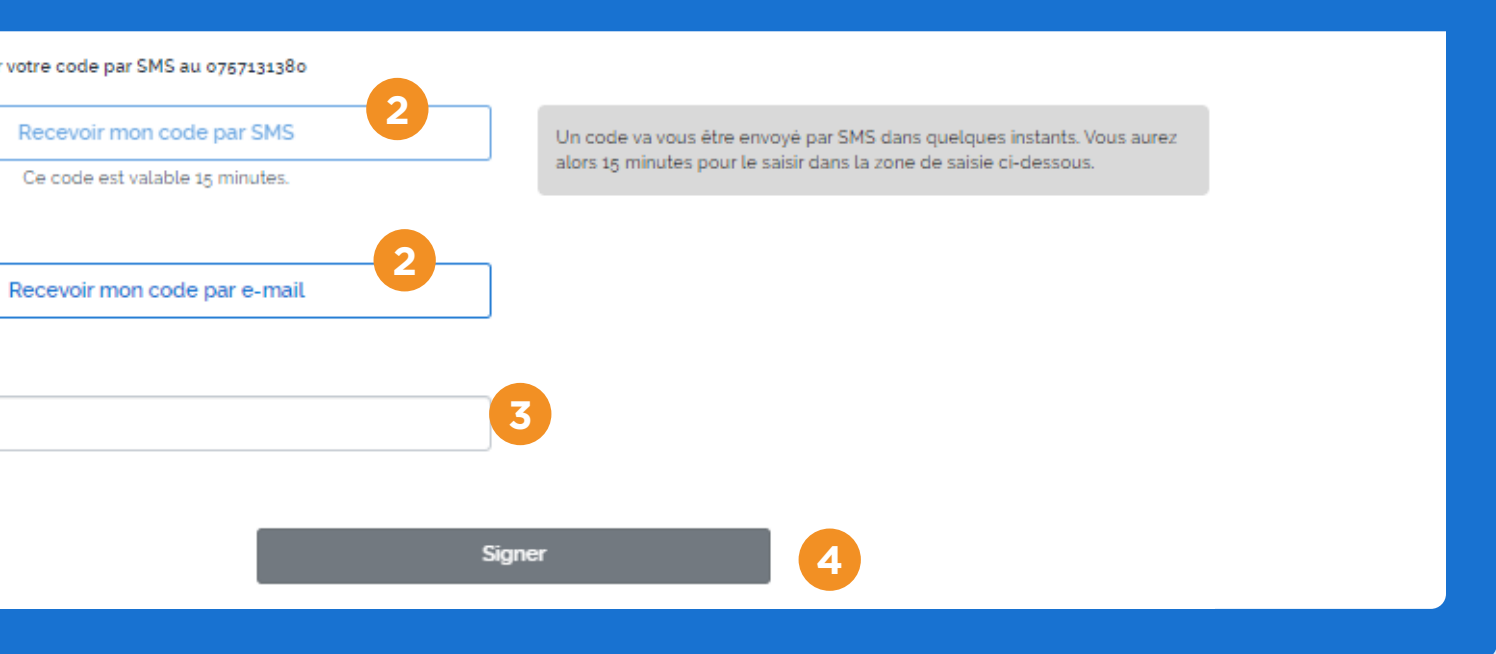

### **O- Écran de confirmation :**

### Une fois signé , vous verrez cet écran de confirmation

et vous recevrez une confirmation de votre demande de souscription par email.

La demande sera traitée sous un délai de 10 jours (hors weekend et jours fériés).

Suivez l'avancement de votre demande en retournant sur votre espace personnel.

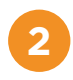

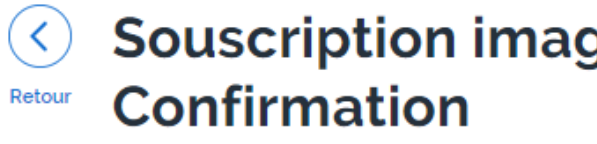

état d'avancement.

Un e-mail de confirmation sera envoyé sous peu à l'adresse lucas.black@yopmail.com

Suivez l'état d'avancement de votre dossier depuis votre espace personnel.

Pour toute autre souscription, rendez-vous dans votre espace personnel.

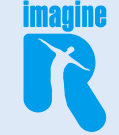

### Souscription imagine R Scolaire et imagine R Junior :

✓ Votre dossier sera traité par nos services sous un délai de 10 jours (hors weekend et jour férié). Nous vous tiendrons informé(e) de son

Retour à mon espace personnel

Forfaits imagine R Junior, Scolaire et Étudiant, comment souscrire en ligne ?

# Ш-

## **Vous souhaitez renouveler** un forfait imagine R Junior, **Scolaire ou Étudiant ?**

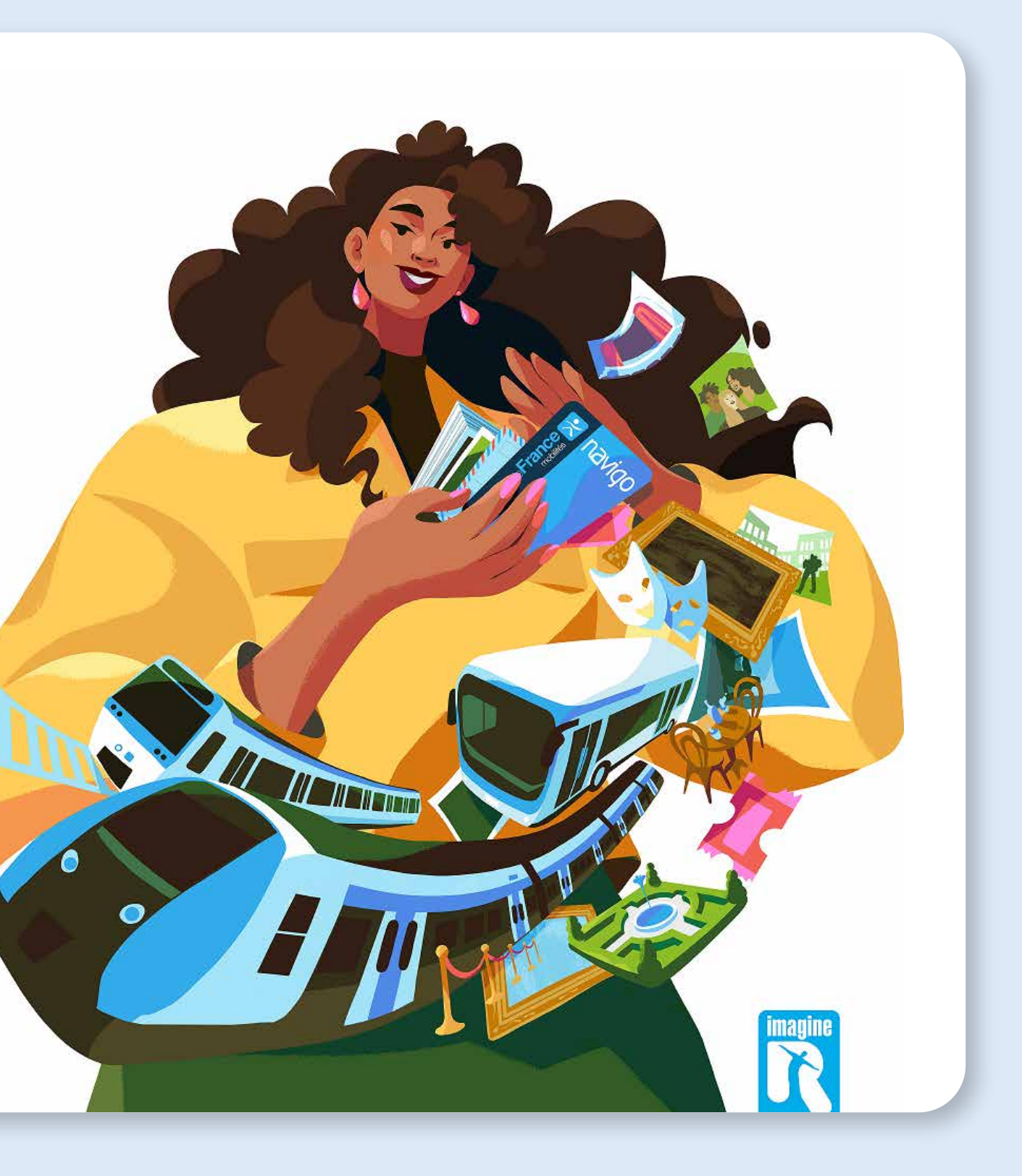

### **1. A partir du lien de renouvellement reçu par e-mail :**

.....

### Si votre demande correspond aux éléments cités, cliquez sur le bouton **« Souscrire maintenant »**

### 1

- i. Cet écran s'affichera si vous souscrivez un imagine R Scolaire
- ii. Cet écran s'affichera si voussouscrivez un imagine R Etudiant

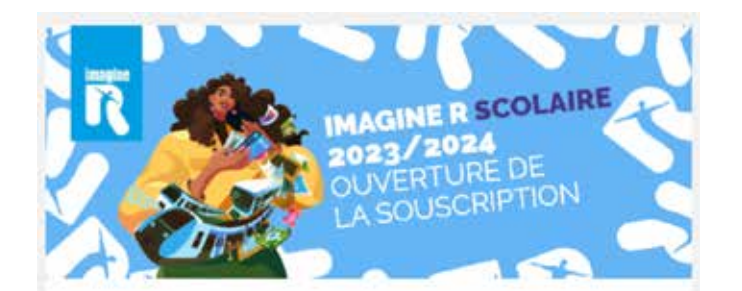

### Bonjour Adred Martin

Et si vous pensiez a souscrire au tortait imagine R 2023/2024 d'Hérone tout de suite f Comme ça, vous serez prêt pour votre rentrée et vous ne serez prêtevé qu'en octobre 2023.

Votre nouveau forfait Illmité en Île-de-France et ses nombreux avantages, sont désoimais accessibles l'Le forfait sera valable du 1<sup>er</sup> octobre 2023 au 30 septembre 2024.

Rappel : Notez que les délais de traitement de la demande sont de 10 jours (hora weekends et jours tériés):

Découvrez dans ce mail toutes les informations et les bons plans de la rentree.

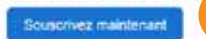

Pour souscrire, connectez-vous à votre compte en utilisant cette adresse e-mail. C'est encore plus simple avec notre tutoriel.

Regardez le tuto

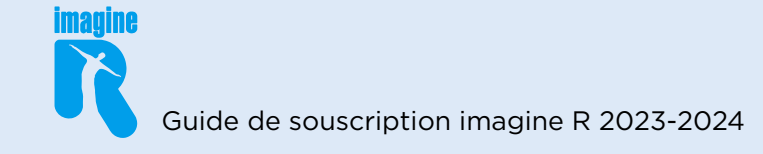

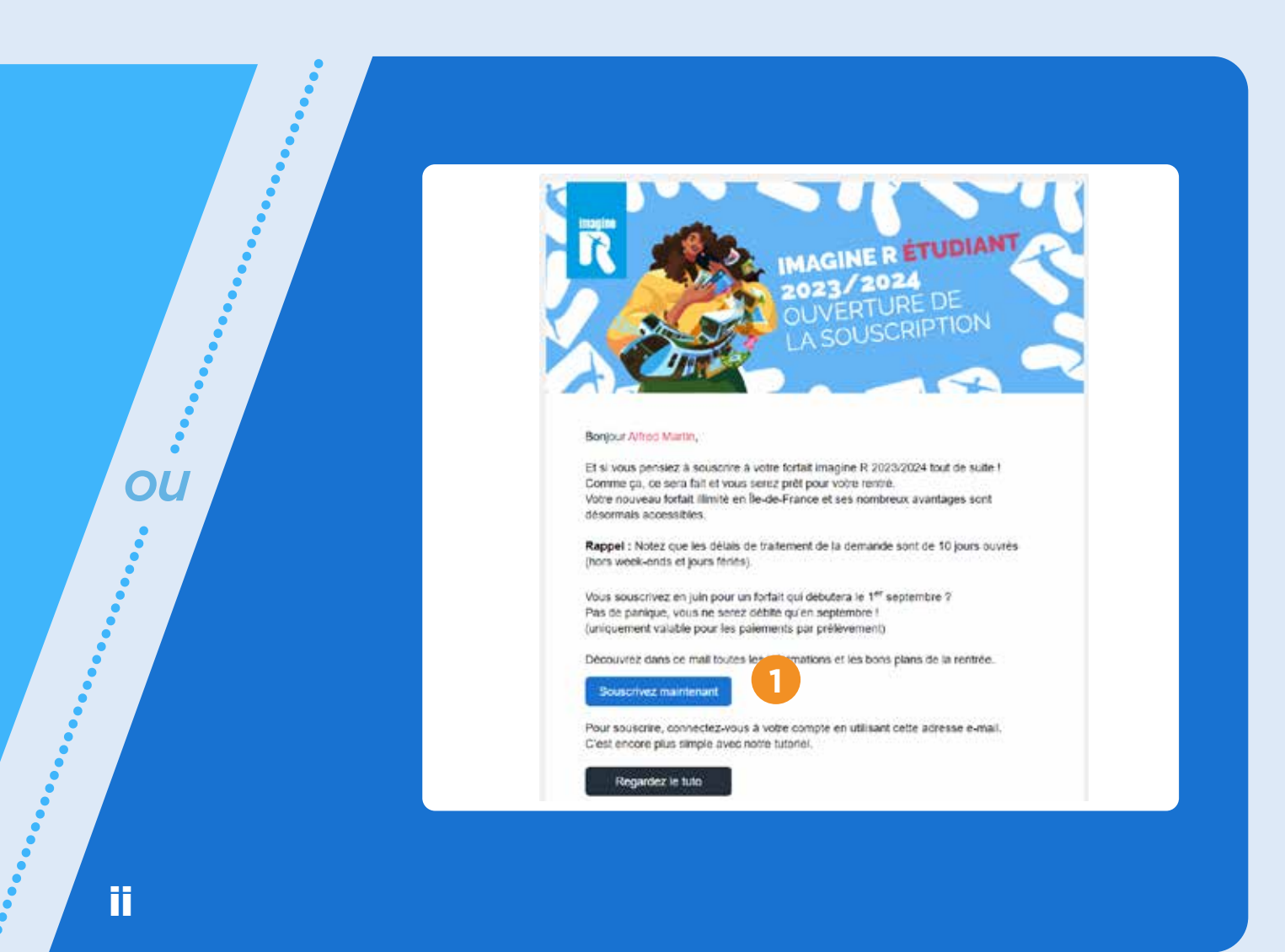

### 2. En vous connectant depuis iledefrance-mobilites.fr/imagine-r

OU

# A- Depuis la page d'accueil du site iledefrance-mobilites.fr/imagine-r

### Suivez les étapes suivantes :

Cliquez sur « Souscrire / Renouveler » 1

### imagine R

Le forfait d'Île-de-France Mobilités qui met de l'R dans la vie des jeunes Franciliens.

Les inscriptions pour 2023-2024 sont ouvertes jusqu'au 30 avril 2024.

| Décou | vrir les a | vanta | res |     |
|-------|------------|-------|-----|-----|
|       |            |       | 900 | J., |

### Ensuite, cliquez sur « Non, j'ai besoin d'aide » 2

Vous ferez une simulation en saisissant quelques informations, afin de découvrir votre forfait et tarif. Ou cliquez sur **« Oui, je connais »** 3

. . . . . . . .

si vous connaissez déjà le forfait dont vous avez besoin et votre tarif. Vous accèderez alors directement à la page de connexion à votre compte pour débuter votre souscription.

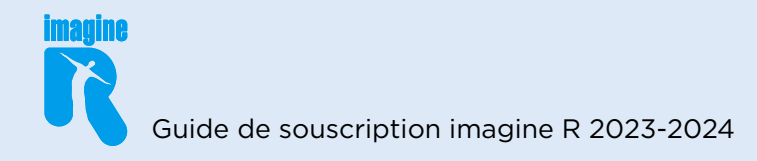

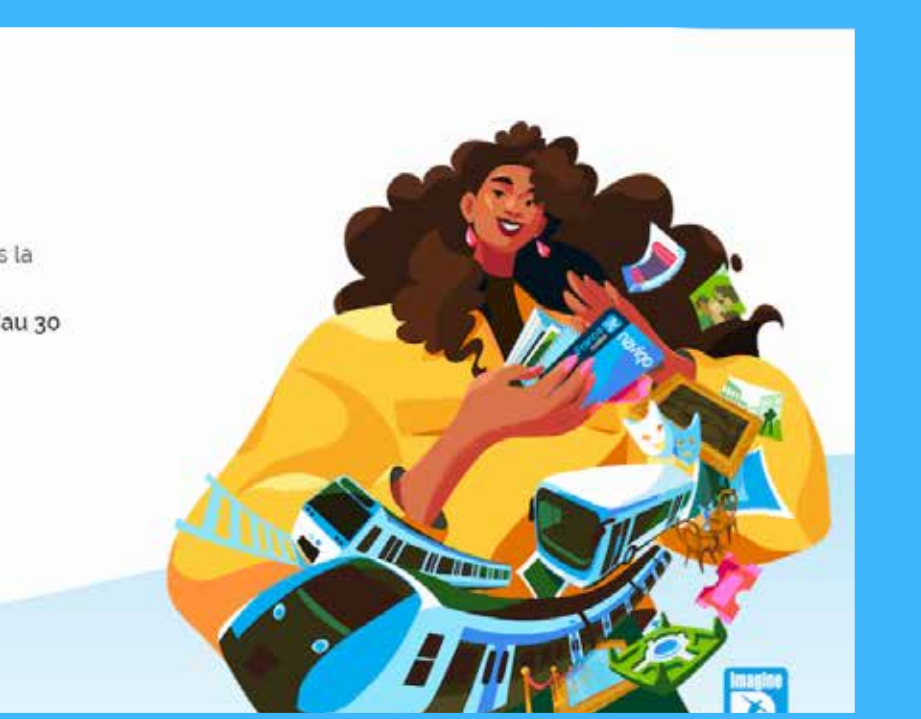

| magine R                                                                                    | Quel forfait <b>imagine R</b> est<br>fait pour moi ? |
|---------------------------------------------------------------------------------------------|------------------------------------------------------|
|                                                                                             | Les champs avec + sont obligatoires.                 |
| Parmi les 3 forfaits imagine R<br>étudiant, scolaire et junior), sais-tu<br>equel choisir 7 | MA DATE DE NAISSANCE                                 |
| Non, j'ai besoin d'aide                                                                     |                                                      |
| Oui, je connais                                                                             | Je decouvre mon tomait                               |
|                                                                                             | Réinitialiser                                        |

### **B- Connectez-vous à votre espace personnel :**

Saisissez votre identifiant et mot de passe, puis cliquez sur **« Je me connecte »** 1

Vous avez oublié votre mot de passe, cliquez sur **« Mot de passe oublié »** 2

. . . . . . . . . . . . . . . . . .

. . . . . . . . . . . . . . .

**Bon à savoir** : si vous rencontrez des difficultés pour vous connecter à votre compte, contactez l'Agence imagine R 09 69 39 22 22.

### C- Une fois connecté :

Le ou les forfaits imagine R éligibles au renouvellement s'afficheront dans votre espace personnel Cliquez sur « Renouveler votre forfait imagine R pour l'année 2023/2024 »

**Bon à savoir** : si vous ne retrouvez pas dans votre espace le forfait à renouveler (que ce soit le vôtre ou celui d'une autre personne que vous financez), ne créez pas un nouveau compte IDFM Connect contactez l'Agence imagine R au 09 69 39 22 22.

OU

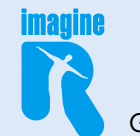

| Le compte qui facilite vos dé                                | placements en Ile-de-France                                                                      |
|--------------------------------------------------------------|--------------------------------------------------------------------------------------------------|
| Je me connecte                                               | Pas encore de compte ?                                                                           |
| DRESSE E-MAIL                                                |                                                                                                  |
| ex : Ludovic.cruchot@mail.com                                |                                                                                                  |
| 40T DE PASSE                                                 |                                                                                                  |
|                                                              |                                                                                                  |
| Aot de passe oublié 🛛 🖾 Je n'arrive pas à me connecter       | Créez en quelques clics votre compte Île-de-France                                               |
| Enregistrer mes identifiants pour une prochaine<br>connexion | Mobilités Connect afin de gérér simplement vos<br>abonnements et vos préférences de déplacement. |
| la me connecto                                               | la crée mos comoto                                                                               |

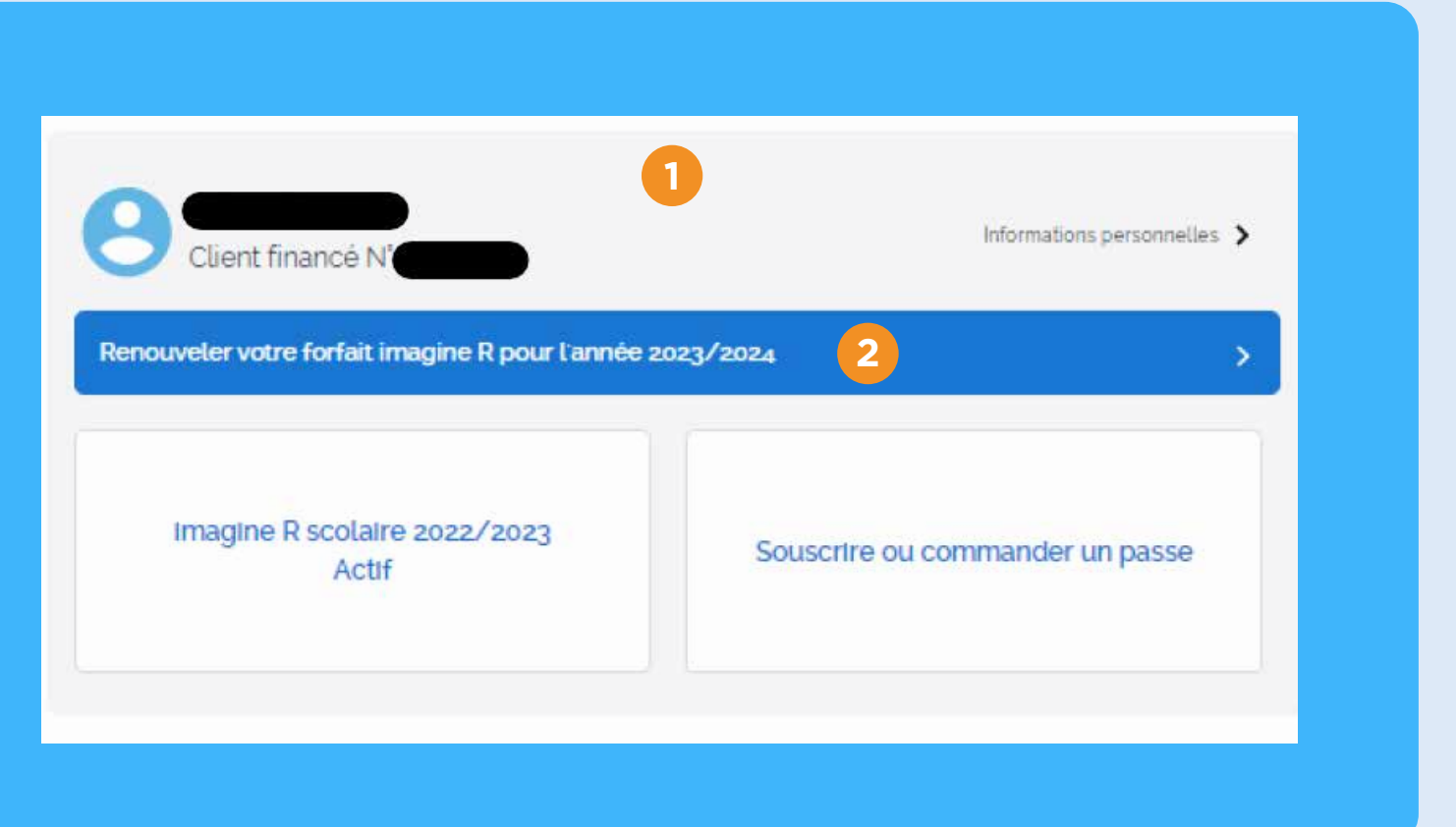

### D- Dernière vérification avant de débuter la souscription en ligne

.....

Si votre demande correspond aux éléments cités, cliquez sur le bouton **« Souscrivez au forfait imagine R »** 1

- Cet écran s'affichera si vous souscrivez un forfait imagine R Scolaire ou Junior
- ii. Cet écran s'affichera si vous souscrivez un forfait imagine R Etudiant (post-bac)

### E - Étape récapitulative :

Vérifiez les éléments et informations renseignées, et corrigez-les si besoin en cliquant sur « Modifier »,

puis cliquez sur le bouton « Valider » (2)

**Bon à savoir** : si vous n'arrivez pas à valider cette étape, confirmez vos informations sur l'établissement, en cliquant sur le premier petit crayon qui correspond aux informations de l'établissement. En cas de blocage, contactez l'Agence imagine R 09 69 39 22 22.

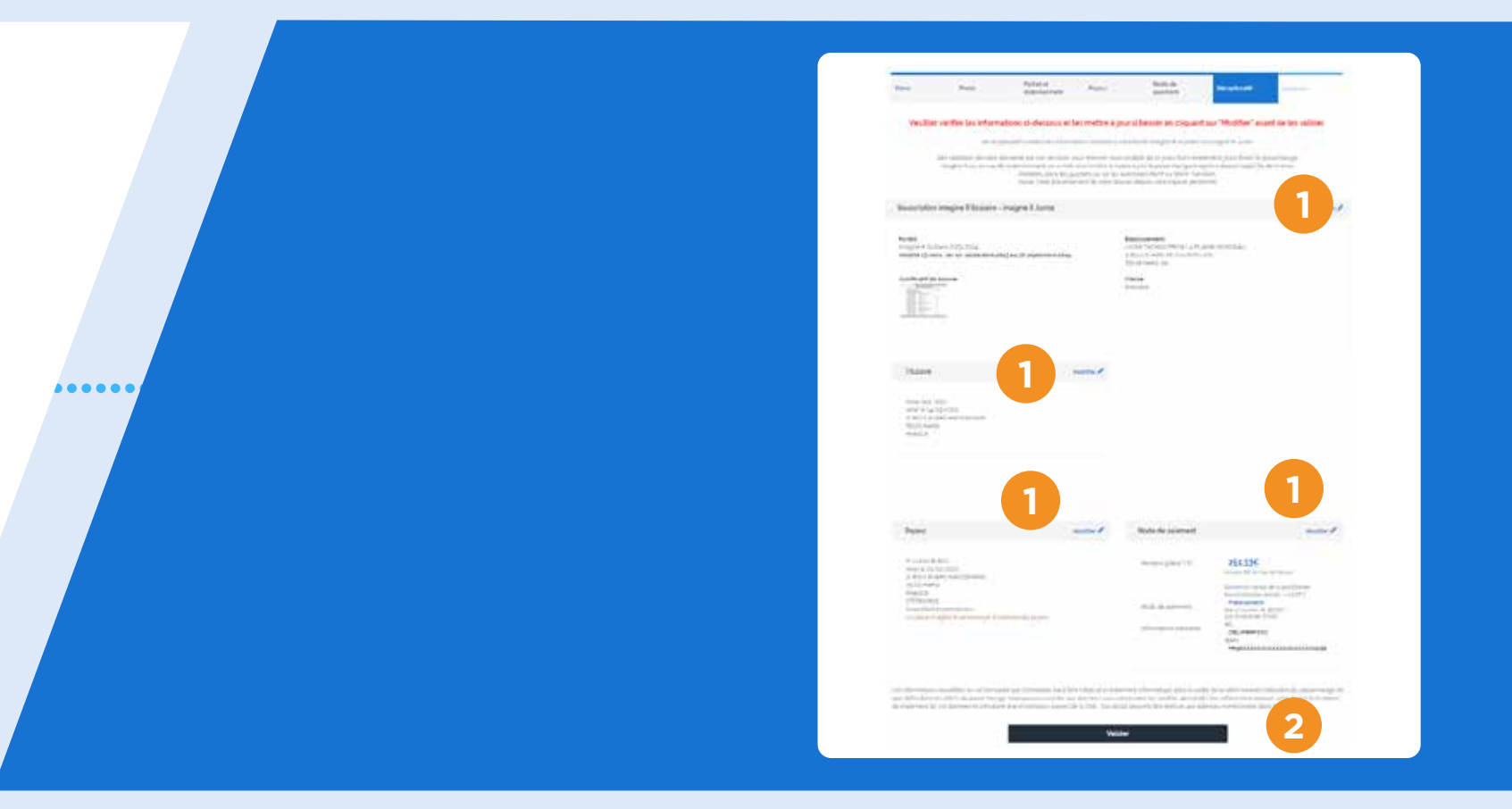

Souscription imagine R Scolaire et imagine R Junior

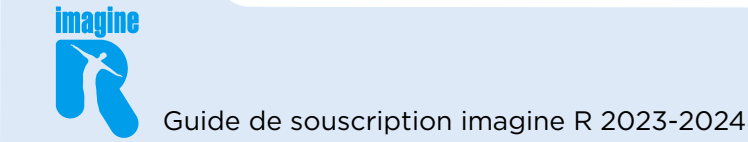

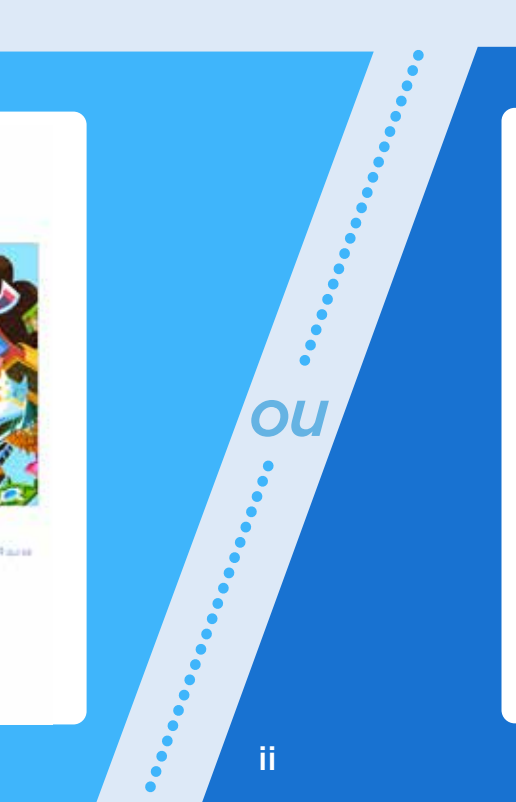

### Souscription imagine R Etudiant

inagine il Phylicel of an forled ensette fossin anno e vision provide (lover <sup>4</sup> anno moran an Alabert fone nacionizzation foste fossis

### injustral terrative and evolution 2007.1

### CRC WERE SHORE SHIELD

Or sectional de soutenie area de ante cana tepletars sone terpera verder sol e souscition. Es certificat d'enclatars perfort de patierle que etclater play films.

### SHAF on faultement Descendents de soue come come en constituiente active despersion per resta per versioner constituient à la seguence manifeste la come année en de seguence mentes.

net 15,005 sin als 1,500 \$ to fina (in terms) 11 July of Ann does from their several the appropriate of the collect of an embed semant

### Paul Distanglogs

Table of to the Boldware reaction (station in the registry of Dollar), evolution of the state of the residence of the reaction register there ever the registry of matter registry a transmission of the

In card the date, and be concerning and minimum entercodes, of date in human implicite dis, movies do popularity date of the database of advector of advectory of the sough it are no assessive date region that in providing the formation of the database of the date of the sough it are no assessive date region.

THOT FRANCE EN MODE ILLIMITE

### F- Étape signature électronique :

Si vous avez choisi le paiement par prélèvements : Signez votre contrat imagine R avec un code que vous recevrez par SMS ou par email (le numéro de mobile ou l'email utilisé sera celui renseigné dans le bloc payeur du récapitulatif)

La 07/06/2023

Charnos obligatoises

Signer et paver en tigr

2 Cliquez sur code par SMS ou par email »

Une fois signé vous recevrez **une confirmation** de votre demande de souscription par email .

À noter : si vous payez par carte bancaire, vous serez directement redirigé vers une plateforme de paiement sécurisée pour finaliser la souscription.

Cliquer pour recevoir votre code par SMS au 0757131380

Saisir le code reçu

code

| imagine |       |
|---------|-------|
|         | Guide |

et jours feries)

vez suivre l'état d'avancement de votre dossier depuis votre espace per

SCOLAIRE 2023/2024

a soumise a palement larticle 6,6 du code de la concomm

mance des Conditions Généri

charger les Conditions Genérales d'Utiliation et de vente du site représentationen

Detcur

r pris connaissance de l'ensemble des d

Telécharger le contrat imagine E Scolaire (EDF 16Ko)

ons transmises sont evactes et j'ai pris connaissance de la golitique de cr

CONTRAT

Contrat : imagine R Nº de client : 31184860

primez pas votre contrat pour le signer manuellement et le renvoyer par vole postale. Il ne serait pas pris en con

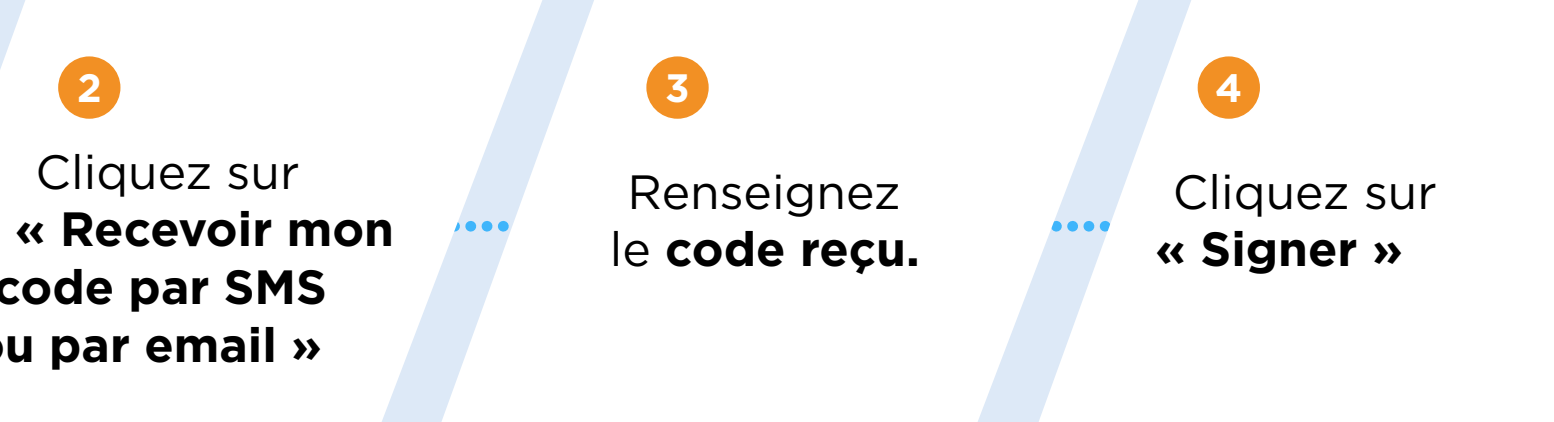

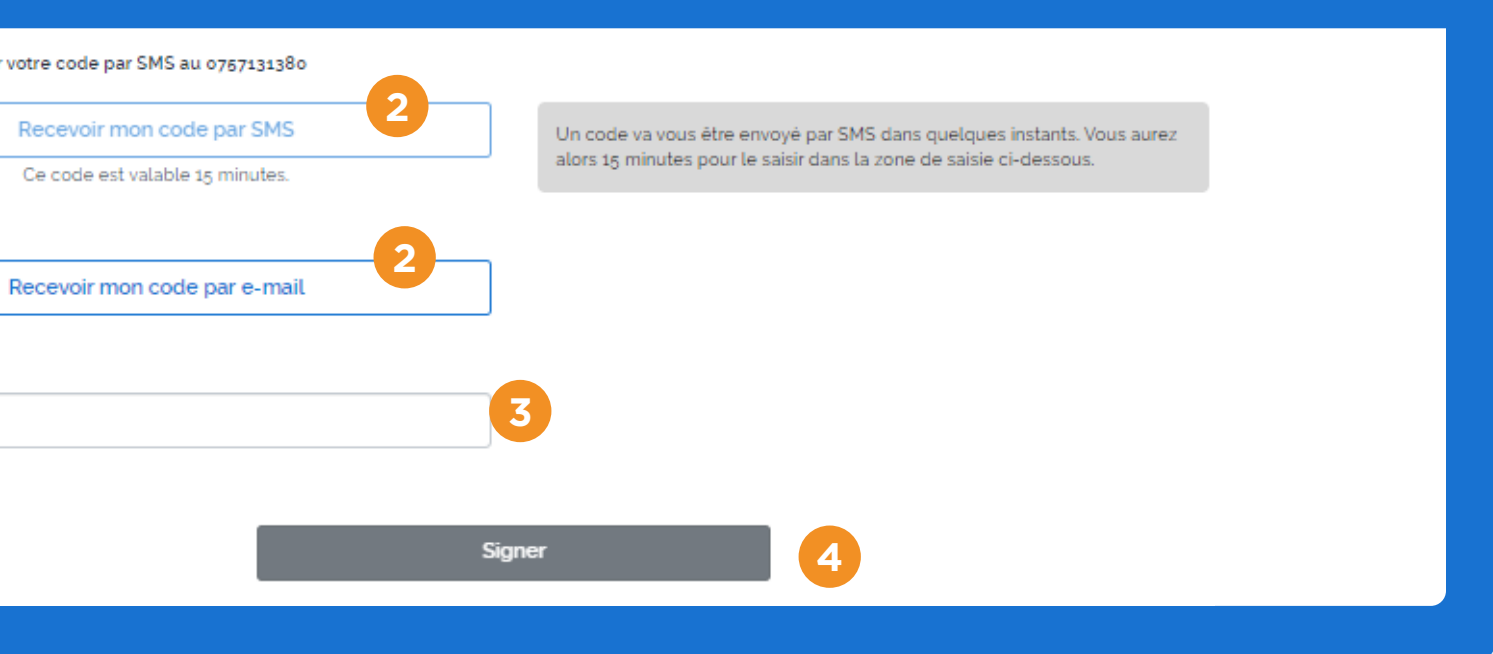

### G- Écran de confirmation :

Une fois signé , vous verrez cet **écran de confirmation** 

### 1

et vous recevrez **une confirmation** de votre demande de souscription par email.

La demande sera traitée sous un délai de 10 jours maximum (hors weekend et jours fériés).

### H- Suivi de la demande :

Suivez **l'avancement de votre demande** en retournant sur votre espace personnel.

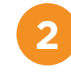

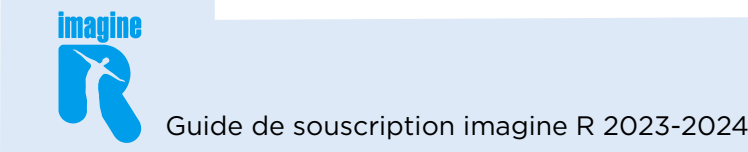

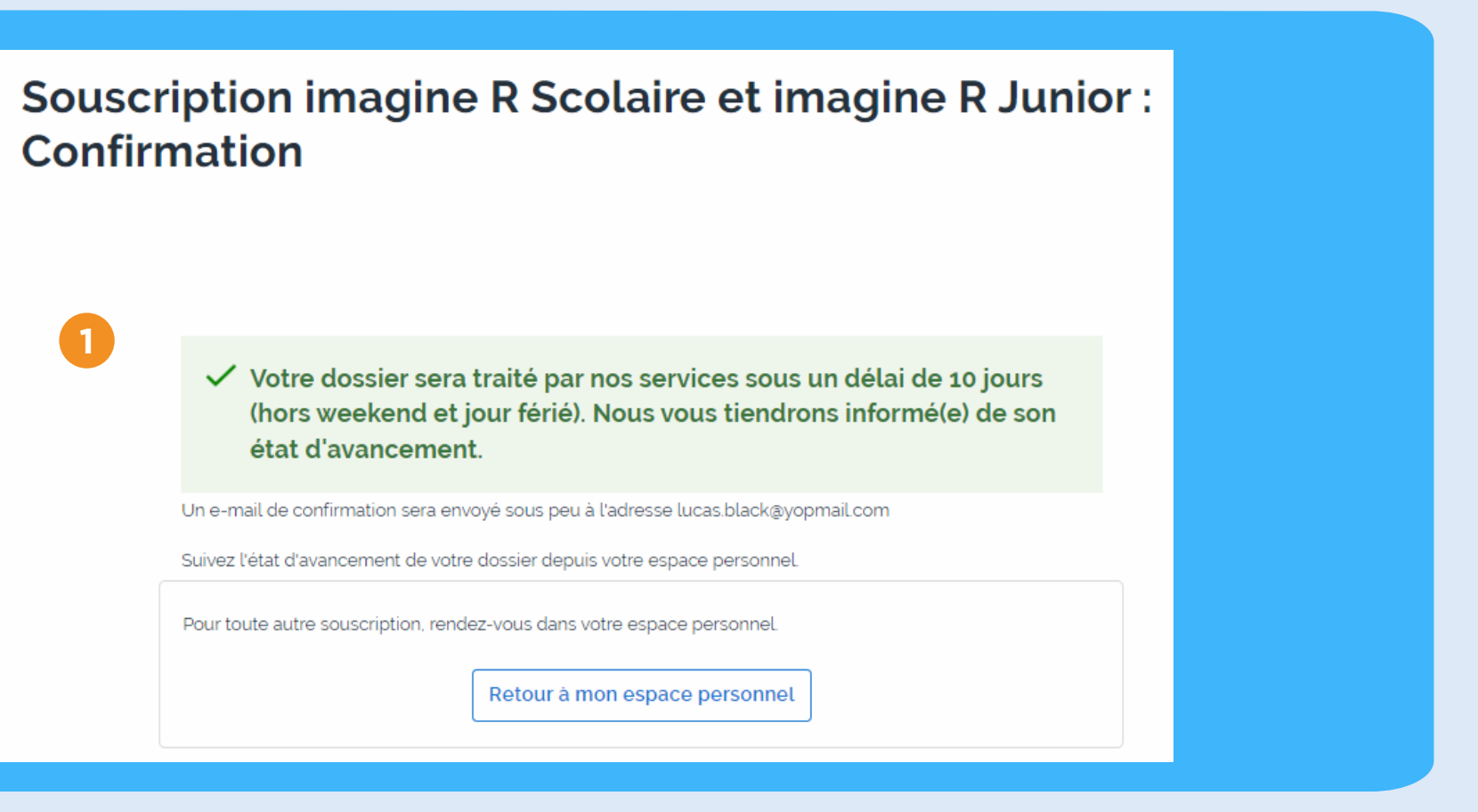

 $\langle \rangle$ 

Retour

.....

.....

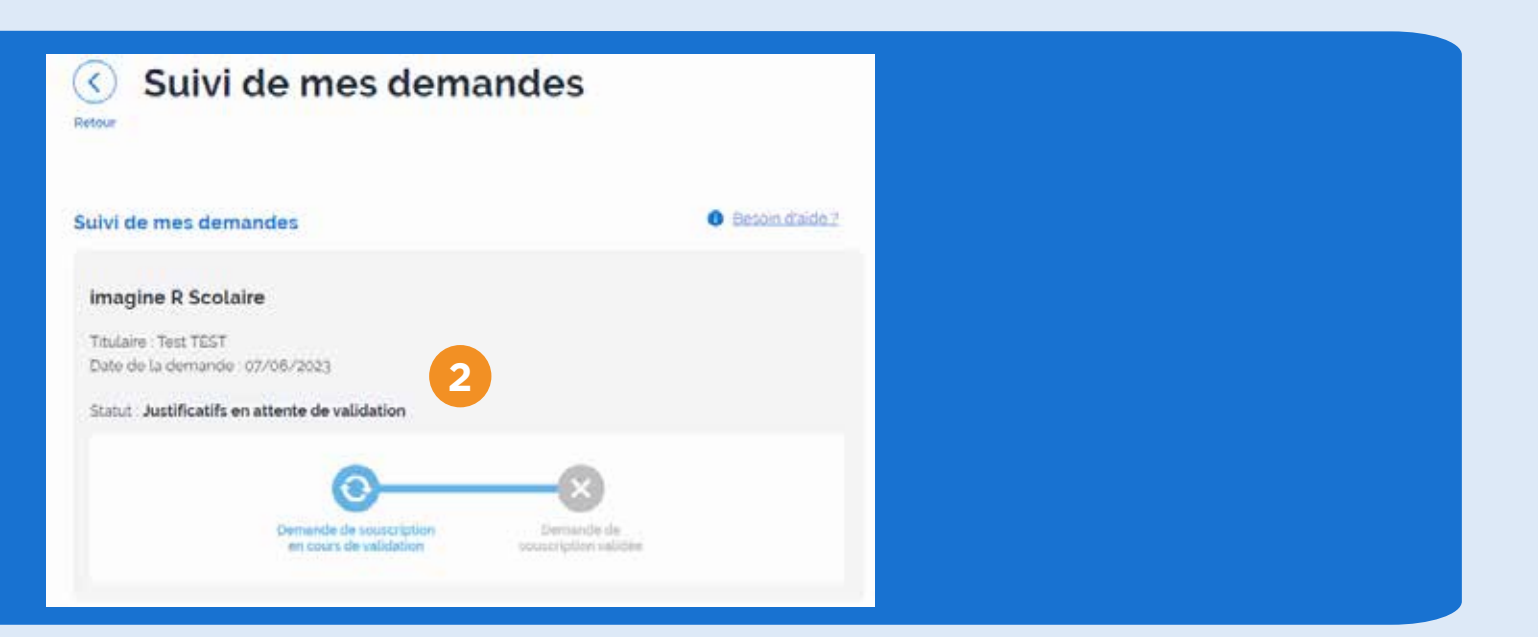